# TRP-C24H

# 16 channels isolated digital output (Open Collector) Modbus TCP module.

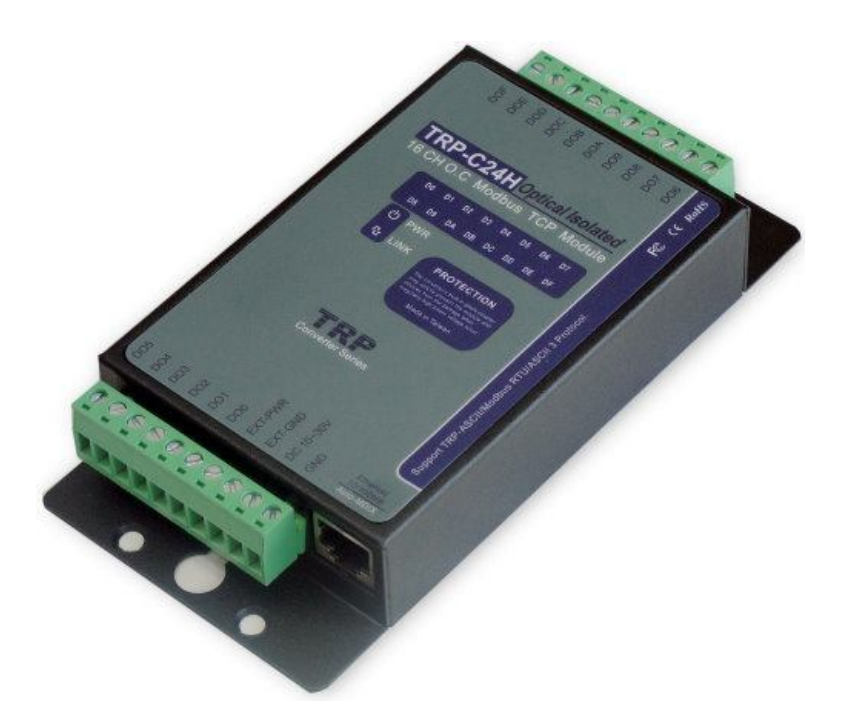

# **User's Manual**

Printed Nov. 2015 Rev 1.7

Firmware Version: 610 UNION Market Enterprise Company LTD. 1F., No.2, Alley 6, Lane 423, Zhuangjing Rd., Xinyi District, Taipei City 110, Taiwan Tel : 02-2722-1198 Fax: 02-2722-1120 Web: www.umarket.com.tw / www.smartmeter.com.tw

#### Copyright

Copyright Notice: The information in this manual is subject to change without notice to improve reliability, design and function and does not represent a commitment on the part manufacturer. No part of this manual may be reproduced, copied, or transmitted in any form, without prior written permission by the manufacturer. Products mentioned in this manual are mentioned for identification purposes only. In this manual, product names appearing may or may not be registered trademarks of their respective companies or copyright.

# 1. Introduction

The TRP-C24H is an Isolated open collector digital outputs Modbus TCP Module, It provides 16 channels output open collector signal (100mA) to driven your devices on network, It supports 3 communication Protocols, TRP-ASCII, Modbus RTU / ASCII, It can be easy and convenient to use application supports Modbus.

Software engineers can use the TRP-ASCII or Modbus RTU/ASCII command set quickly and easily integrated into the self-development program, such as Microsoft VB, VC...

The TRP-C24H built-in independent IP, WEB-browsing more convenient to rewrite the configuration and collect information through computers, tablet computers, smart phones, will be available!

The TRP-C24H built-in watchdog Hardware ensure the normal operation of the module, and a built-in voltage monitoring to ensure that the boot, excellent and advanced hardware for harsh environment.

The TRP-C24H can connect TRP-C26H, 16 remote control directly; it do not need to run the software and equipment.

When TRP-C24H and TRP-C26H are paired, they can support 16 channels remote control does not require any drivers and software support.

The TRP-C24H is also offers the maximum connection 16 host client to link the network server that is easy to operate in Modscan32 ,Modbus Poll,CAS Modbus Scanner and SCADA ...application uses TCP mode and Virtual-COM mode.

The TRP-C24H which can supports the mono stable circuit at each channel under modbus protocol. User can easy to write the Function 0X06 save the timer period to EEPROM of TRP-C24H then use the Function 0x05 turn on single channel that meaning you can trigger that then keep on then auto off it depend on your setting timer period of Function0x06.

# 1-1Features

- Wide input range DC power supply.
- Automatically determine 3 TRP-ASCII and Modbus RTU/ASCII communication protocol.
- 16 TCP Port can be open at the same time.
- Heart Beat function ensures a reliable communicating connection.
- Maximum 8 sets host IP that limits network access.
- Each channel supports the mono stable circuit and auto save the time period to EEPROM.
- Support Virtual-COM mode.
- IO status can be set in the boot.
- WEB PAGE can be directly output and read IO status.
- Easily update the firmware using the Internet.
- Back to factory configuration by external touch Button.
- Auto reconnection when power or Ethernet fail.
- Digital output signal with 3750Vrms isolation protection.
- Built-In watchdog function prevents system boot fail.
- LED for each I/O channels working status.
- Support Auto-MDIX twisted pair crossover detection and Auto-Correction.
- Power/Link/16 CH DO LED indicator.
- DIN-Rail and panel mount support.
- Dual power input select from screw terminal or DC-Jack.

# 1-2Specification.

- Power Input Voltage DC +10V to +30V.
- Protocol: TRP-ASCII and Modbus RTU/ASCII.
- Digital output maximum voltage:+30V.
- Digital output maximum current: 100mA.
- Digital output isolation: 3750Vrms.
- Mono stable timer period unit:1~65535 (100MS/Unit).
- Communication interface: Ethernet RJ45.
- Configuration mode: Trycom Device Manager, WEB settings.
- Matching remote control: with TRP-C26H.
- Heart Beat: TCP Port sent string every 5 seconds.
- TCP Maximum Connection:1~16.
- Module ID :1~255.
- Connection type: Screw terminal for maximum AWG 12 wire.
- Power supply: Screw terminal, or external DC adapter.
- Power consumption 240mA/12V.
- Operating environment: 0 to 50°C.
- Storage temperature:. -10 to 70°C.
- Humidity: 10~90% Non-condensing.
- Dimension: 151mm X 75mm X 26mm .
- Weight: 395g .

# 2. Hardware Description

# 2-1. Panel layout

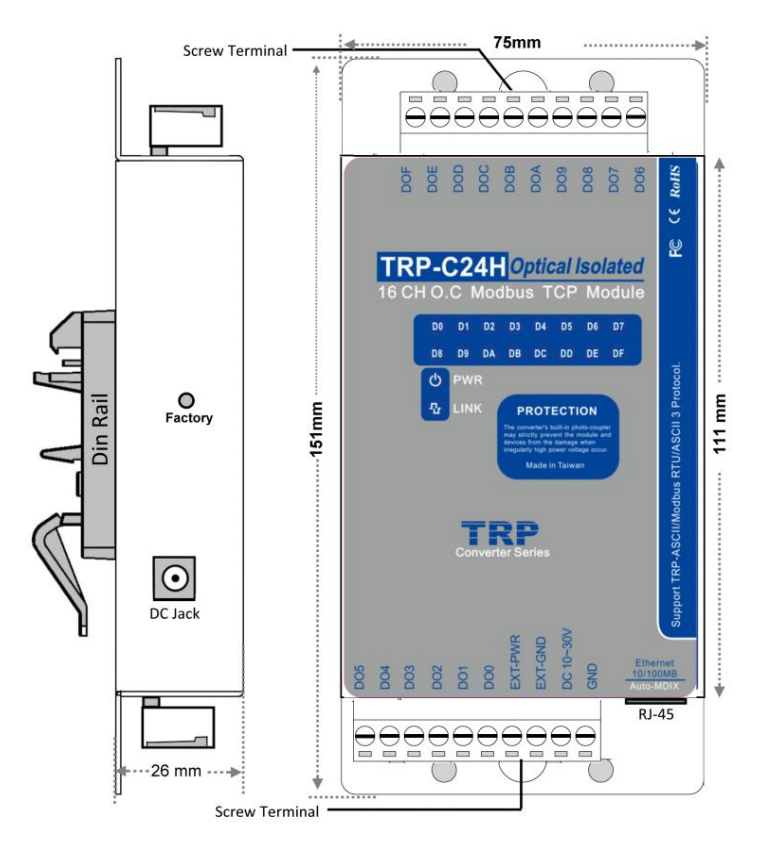

**Notice:** The Module provides two type power inputs, optional DC-JACK or Screw Terminal input, not to two used together!

# 2-2. Block Diagram

**PWR LED**: Blinking is ready.

LINK LED: RJ-45 cable connection and data active.

**D0~DF LED**: Each digital status indication.

**DC Jack**: Power Input DC +10V to +30V, Please use the 5.5\*2.1mm DC JACK.

# 2-3. Factory Button

Hold down the button, and then power on, until the power light flashes, Release the button.

# 2-4. Factory parameter values

| Device Name                                    | TRP-C24H            | Module Name               | TRP-C24H                                  |
|------------------------------------------------|---------------------|---------------------------|-------------------------------------------|
| MAC Address                                    | 00-0E-C6-00-0       | 01-38<br>Netmask          | 255.255.255.0                             |
| DHCP                                           | Enable              | Gateway                   | 192.168.1.3                               |
| <ul> <li>Server/Master Listening IF</li> </ul> | r<br>192.168.0.125  | DNS                       | 168.95.1.1                                |
| Data listenir                                  | ig port 502         | Transmit Time/Plus        | 0                                         |
| C Client/Slave<br>UID Rang                     | e Client/Slave IP A | Heart Beat<br>Idress Port | Disable 💌                                 |
| 0 To [                                         | 0.0.0.0             | 502 Maximun Connection    | 1 8 💌                                     |
| To To                                          | 0.0.0.0             | 0 TCP Keep Alive          | 7 💌                                       |
| 0 To [                                         | 0.0.0.0             | 0 New Password            | *****                                     |
| To To                                          | 0.0.0.0             | Firmware Version          | 610                                       |
| To To                                          | 0.0.0.0             | Data Packet Type –        | I<br>———————————————————————————————————— |
| 0 To [                                         | 0.0.0.0             |                           |                                           |
| 0 To [                                         | 0.0.0.0             | after reboot              | Multicast                                 |
| 0 To [                                         | 0.0.0.0             |                           |                                           |

| Serial Port Setting       |               | Digital Output Status | ff |
|---------------------------|---------------|-----------------------|----|
| Baud rate                 | 9600 💌        | Digital Input Status  | 0  |
| D 1 1 1                   |               | Digital Input CH1     | 0  |
| Data dits                 | 8             | Digital Input CH2     | 0  |
| Parity                    | None          | Digital Input CH3     | 0  |
| 94 1-it-                  |               | Digital Input CH4     | 0  |
| 2100 0112                 | 1             | Digital Input CH5     | 0  |
| Flow Control              | None          | Digital Input CH6     | 0  |
| Mod hus Setting           |               | Digital Input CH7     | 0  |
| Slave ID                  | 1             | Digital Input CH8     | 0  |
| LED Display Panel Setting |               | Digital Input CH9     | 0  |
| Polling Setting           |               | Digital Input CH10    | 0  |
| Nuntur Mada               |               | Digital Input CH11    | 0  |
| system Mode               | Power On Mode | Digital Input CH12    | 0  |
| Irycom Checksum Setting   | Disable       | Digital Input CH13    | 0  |
| Power On Mode Output      | 0             | Digital Input CH14    | 0  |
| Safe On Mode Output       | lo            | Digital Input CH15    | 0  |
|                           |               | Digital Input CH16    | 0  |

# 2-5. Screw Terminal Pin assignment Description

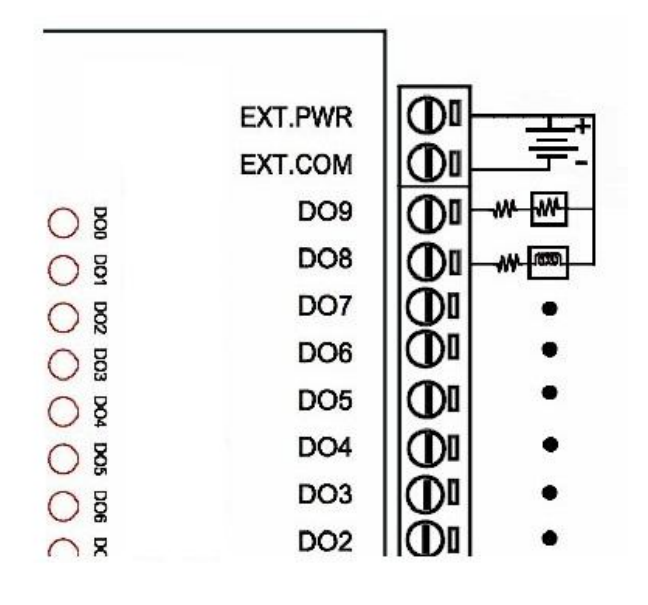

# 2-6. Block Diagram

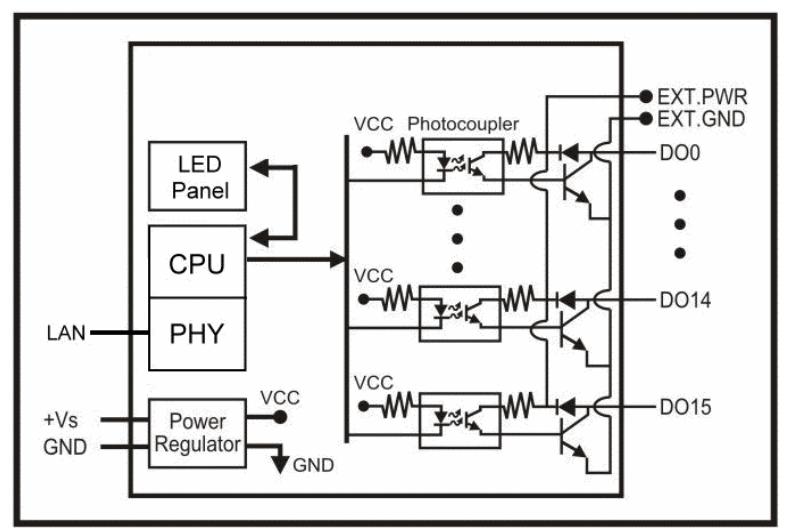

#### 2-7. Pin Description

| DO5       | Digital output Channel 5              | DOF | Digital output Channel F |
|-----------|---------------------------------------|-----|--------------------------|
| DO4       | Digital output Channel 4              | DOE | Digital output Channel E |
| DO3       | Digital output Channel 3              | DOD | Digital output Channel D |
| DO2       | Digital output Channel 2              | DOC | Digital output Channel C |
| DO1       | Digital output Channel 1              | DOB | Digital output Channel B |
| DO0       | Digital output Channel 0              | DOA | Digital output Channel A |
| EXT.PWR   | The isolated side power input MAX.30V | DO9 | Digital output Channel 9 |
| EXT.GND   | The isolated side ground              | DO8 | Digital output Channel 8 |
| DC 10~30V | Input DC 10~30V                       | DO7 | Digital output Channel 7 |
| GND       | Power Ground                          | DO6 | Digital output Channel 6 |

# 3. Install TRP-C24H Hardware

STEP1: Connect power source with TRP-C24H, the PWR LED will blinking.

STEP2: Connect TRP-C24H with Network by RJ45 cable.

If the cable is properly connected the "LINK" LED will light up.

\*The TRP-C24H Support Auto-MDIX, A straight-through or crossover RJ45 cable can be used to make a connection directly to the HUB/Router/PC LAN port.

STEP3: Connect TRP-C24H screw terminal wiring, such as 2-5 picture description.

# 4. How to configure TRP-C24H

\*Please note that the computer's IP segment adjusted with TRP-C24H same section, modify the parameter values in order to effectively store! For example: Computer IP is 192.168.1.xx

#### TRP-C24H 192.168.1.1

There are 2 ways can change the module parameter values.

# A.DSM Software

| TRYCOM DSM 6.0          | 7   |             |                  |                         |               |        |          |        |
|-------------------------|-----|-------------|------------------|-------------------------|---------------|--------|----------|--------|
| TRYCOM                  |     | TRP-E       | Etherne          | et Se                   | eries         | DS     | SM       |        |
| -DSM Setting            | PC  | us List     | 037/037/0/037/4/ | C37IMA/C2               | 241/0201/020  | n/629r | 1/C00H   |        |
| Setting                 | NO. | Device Name | MAC Address      | DHCP                    | IP            | Port   | Mode     | Status |
| -DSM Function<br>Search |     | 110-02-41   | 0000000000000000 | Landon                  | 172.100.0.125 | 502    | 10103001 | 1010   |
| IP Search               |     |             |                  |                         |               |        |          |        |
| Device Setup            |     |             |                  |                         |               |        |          |        |
| Web Browser             |     |             |                  |                         |               |        |          |        |
| Restore                 |     |             |                  |                         |               |        |          |        |
| Reboot                  |     |             |                  |                         |               |        |          |        |
| Upgrade                 |     |             |                  | DSM Status<br>Progress: | : Idle        |        |          |        |

# **B. WEB Server**

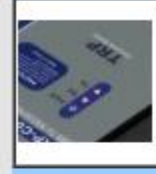

# TRP-C24H

# WDT-inside

# Isolated 16 CH. O.C Modbus TCP Module

| TRP-C24H Setting           |               |
|----------------------------|---------------|
| Slave ID (1~255)           | 1             |
| LED Display Panel Setting  | OFF •         |
| Polling Setting            | High 🔹        |
| System Mode                | Power On Mo 🔻 |
| Trycom Checksum            | Disable 🔻     |
| Power On Mode Output       | 0000          |
| Safe Mode Output           | 0000          |
| Digital Output Status      | 0000          |
| Network Settings           |               |
|                            | 🗹 Enable DHCP |
| Static IP Address          | 192.168.1.1   |
| Static Subnet Mask         | 255.255.255.0 |
| Static Default Gateway     | 192.168.1.3   |
| Static DNS Server          | 168.95.1.1    |
| Connection Type            | TCP 🔻         |
| Max Connection(1~16)       | 8             |
| Plus(24 Enable)            | 0             |
| Master/Slave               | Master 🔻      |
| Master:                    |               |
| Master Listening Port      | 502           |
| Slave:                     |               |
| Slave IP Address           | 0.0.0.0       |
| Slave Port                 | 502           |
| New Password (10000~65535) | Enable Reboot |

# 4-1. Using DSM Utility

The DSM utility software performs several functions:

- A: Searching for TRP-C24H connected to the network.
- B: Displaying and changing the configuration.
- C: Upgrading the TRP-C24H firmware, Refer the Firmware upgrade help file.
- D: Saving and Loading Configuration from external log File or EEPROM.

# 4-2. Searching TRP-C24H

Once TRP-C24H is connected to the network the **DSM** software will search it and display it in a window by name, IP address, Mac....Information.

|             | DC                 | TRE         | -C37/C37M/C37A/   | C37MA/C | 24H/C26H/C28  | H/C29F | I/C68H |        |
|-------------|--------------------|-------------|-------------------|---------|---------------|--------|--------|--------|
| M Setting   | ∟<br>□ Device Stat | us List     |                   |         |               |        |        |        |
| Setting     | NO.                | Device Name | MAC Address       | DHCP    | IP            | Port   | Mode   | Status |
|             | 1                  | TRP-C24H    | 00-0E-C6-00-01-38 | Enable  | 192.168.0.125 | 502    | Master | Idle   |
| M Function  |                    |             |                   |         |               |        |        |        |
| Search      |                    |             |                   |         |               |        |        |        |
| IP Search   |                    |             |                   |         |               |        |        |        |
|             |                    |             |                   |         |               |        |        |        |
| evice Setup |                    |             |                   |         |               |        |        |        |
| Veb Browser |                    |             |                   |         |               |        |        |        |
| Restore     |                    |             |                   |         |               |        |        |        |
| Different 1 |                    |             |                   |         |               |        |        |        |

# **4-3.**Configuring Server Properties

Select the "NO." item and Double click to open the module configuration, after setting then click "Submit" will save the configuration to memory.

| Serial Port Modbus Setting       IRP-C24H       Module Name       IRP-C24H         AC Address       00-0E-C5-00-01-56       Netmaak       255 255 255 0         RCP       Eable       Galeway       192 168 1.3         SaywarMader       102 168 0.125       DNS       166 95 1.1         Dab latening port       502       Transmit Time/Pixe       0         To       0       00.0       902       Mosimus Connection       8         To       0       00.0       902       Mosimus Connection       8       9         To       0       00.0       902       Mosimus Connection       8       9         To       0       00.0       902       Mosimus Connection       8       9         To       0       00.0       902       Mosimus Connection       8       9         To       0       00.0       0       9       Mosimus Connection       9       Mubicatt         To       0       00.0       0       9       Mos connection       Mubicatt       9         existing       Serial Fort Modbus Setting       Mos connection       Mubicatt       9       9       9       9       9       9       9       9                                                                                                    | At Setting       Serial Port Modbus Setting         ice Name       IRP-C24H       Module Name       IRP-C24H         C Address       IOOE-C6-00-01-38       Netmark       255 255 255 00         CP       Enable       Gateway       I92.168.0.125         D Dab latening port       502       Transmit Time/Pus       0         Item Silese       Diable T       Maximum Connection       8       1         To       0       0.00.0       Serial       7       1         To       0       0.00.0       CF Keep Alive       7       1         To       0       0.00.0       CF Keep Alive       7       1         To       0       0.00.0       CF Keep Alive       7       1         To       0       0.00.0       CF Keep Alive       7       1         To       0       0.00.0       CF Keep Alive       7       1         To       0       0.00.0       CF Keep Alive       7       1         To       0       0.00.0       CF Keep Alive       7       1         To       0       0.00.0       CF Keep Alive       7       1         To       0       0.00.0       CF Keep                                                                                                    | e Setup                      |                       |                                          |                        |
|----------------------------------------------------------------------------------------------------|----------------------------------------------------------------------------------------------------|------------------------------|-----------------------|------------------------------------------|------------------------|
| vice Name       IRP-C24H       Module Name       IRP-C24H         AC Address       00-0E-C6-00-01-38       Netmaak       255 2255 2255.0         HCP       Enable       Galeway       192.168.1.3         Server/Metter       192.160.0125       DNS       168.951.1         Listening port       502       Transmit Time/Plus       0         Data histening port       502       Moximum Connection       8         To       0       0.00.0       502       Moximum Connection       8         To       0       0.00.0       502       Moximum Connection       8       •         To       0       0.00.0       0       Firmware Version       610       •       •         To       0       0.00.0       0       Firmware Version       610       •       •       •       •       •       •       •       •       •       •       •       •       •       •       •       •       •       •       •       •       •       •       •       •       •       •       •       •       •       •       •       •       •       •       •       •       •       •       •       • <t< td=""><td>ise Name         TP-C24H       Module Name         TP-C24H         C. Address         00000000000000000000000000000000000</td><td>vork Setting   Serial Port_1</td><td>Modbus Setting</td><td></td><td></td></t<>                                                                                                    | ise Name         TP-C24H       Module Name         TP-C24H         C. Address         00000000000000000000000000000000000                                                                                                    | vork Setting   Serial Port_1 | Modbus Setting        |                                          |                        |
| $ \begin{array}{c c c c c c } AC \ Addues & 0 \ ODE \ C6 \ OD \ OD \ OD \ OD \ OD \ OD \ OD \ O$                                                                                                    | C Address        000E-C6-00-01-38       Netmark       255 255 255 0         C Mode       Imable       Galeway       192 168 1.3         C Mode       0       168 95 1.1       0         Data listening port       502       Transmit Tume/Pus       0         To       0       0.00.0       90       New Password       *****         To       0       0.00.0       0       Firmware Version       110         To       0       0.00.0       0       Firmware Version       110         To       0       0.00.0       0       Firmware Version       110         To       0       0.00.0       0       Firmware Version       110         To       0       0.00.0       0       Firmware Version       110         To       0       0.00.0       0       Firmware Version       110         To       0       0.00.0       0       Firmware Version       110       10         To       0       0.00.0       0       Firmware Version       110       10         To       0       0.00.0       0       10       10       10       10         To       0       0.00.0                                                                                                    | evice Name                   | -C24H                 | Module Name                              | TRP-C24H               |
| HCP       Enable       Galeway       192.168.1.3         Serven/Master       192.168.1.3       Galeway       192.168.1.3         Serven/Master       192.160.0.125       DNS       168.951.1         Data hitening port       502       Transmit Time/Plue       0         Galeway       192.168.1.3       0       0         Data hitening port       502       Transmit Time/Plue       0         To       0       0.00.0       502       Moximus Connection       8         To       0       0.00.0       0       New Password       *****         To       0       0.00.0       0       Firmware Version       610         To       0       0.00.0       0       Parter rebot       Wanagement Packet Type         UP       Auto connection       0       0       Auto connection       0         To       0       0.00.0       0       Parter rebot       Wanagement Packet Type         To       0       0.00.0       0       Parter rebot       Wanagement Packet Type         Bada rate       9600       Y       Digital Output Status       1       Digital Output Status         Party       Noze       Y       Digital Input CH3 <td>2P       Enable       Gateway       19216813         enverMatter       Gateway       19216813         interning IP       1921680125       DNS       168951.1         Data listening port       502       Transmit TimePhus       0         Data listening port       502       Transmit TimePhus       0         To       0       00.00       202       Maximun Connection       8       •         To       0       00.00       0       TCP Keep Alive       7       •         To       0       00.00       0       New Password       •*****         To       0       00.00       0       New Password       •*****         To       0       00.00       0       Put Rest Type       ✓         To       0       00.00       0       ✓       ✓         To       0       00.00       0       ✓       ✓         Atter reboot       ✓       Bababababa       ✓       Multicast         To       0       00.00       0       ✓       ✓         Atter reboot       ✓       Digital Input CH3       0       Ø         atta       9       Ø       Digital Input CH3<!--</td--><td>IAC Address 0-00-0</td><td>E-C6-00-01-38</td><td>Natmack</td><td>255.255.255.0</td></td> | 2P       Enable       Gateway       19216813         enverMatter       Gateway       19216813         interning IP       1921680125       DNS       168951.1         Data listening port       502       Transmit TimePhus       0         Data listening port       502       Transmit TimePhus       0         To       0       00.00       202       Maximun Connection       8       •         To       0       00.00       0       TCP Keep Alive       7       •         To       0       00.00       0       New Password       •*****         To       0       00.00       0       New Password       •*****         To       0       00.00       0       Put Rest Type       ✓         To       0       00.00       0       ✓       ✓         To       0       00.00       0       ✓       ✓         Atter reboot       ✓       Bababababa       ✓       Multicast         To       0       00.00       0       ✓       ✓         Atter reboot       ✓       Digital Input CH3       0       Ø         atta       9       Ø       Digital Input CH3 </td <td>IAC Address 0-00-0</td> <td>E-C6-00-01-38</td> <td>Natmack</td> <td>255.255.255.0</td>                                                                                                    | IAC Address 0-00-0           | E-C6-00-01-38         | Natmack                                  | 255.255.255.0          |
| Server/Master<br>Listening port       192.168.0.125       DNS       168.951.1         Data listening port       502       Transmit Time/Plus       0         Data listening port       502       Transmit Time/Plus       0         To       0       0.00.0       502       Moximun Connection       8         To       0       0.00.0       502       Moximun Connection       8         To       0       0.00.0       0       Firmware Version       610         To       0       0.00.0       0       Firmware Version       610         To       0       0.00.0       0       Firmware Version       610         To       0       0.00.0       0       Firmware Version       610         To       0       0.00.0       0       Firmware Version       610         To       0       0.00.0       0       Firmware Version       610         To       0       0.00.0       0       Fore reloot       Wate connect         atter reloot       V       Broadcast       Digital Input CH3       0         Bat bits       8       9       Digital Input CH3       0       0         Stop bits       1       10                                                                                                    | erverMaster       isteming port       192.163.0125       DNS       168.95.1.1         Data histoning port       502       Transmit Time/Plus       0         Data histoning port       502       Transmit Time/Plus       0         To       0       0.0.0       502       Maximux Connection       8       •         To       0       0.0.0       502       Maximux Connection       8       •         To       0       0.0.0       0       FCP Keep Alive       7       •         To       0       0.0.0       0       Ferraware Version       510       0         To       0       0.0.0       0       Pathe Sector Type       Wanagement Packet Type       •         To       0       0.0.0       0       Pathe Sector Type       Wanagement Packet Type       •         To       0       0.0.0       0       •       Wath connect       •       Wath connect       Wath connect       Wath co                                                                                                    | HCP Enat                     | ole 💌                 | Gateway                                  | 192.168.1.3            |
| Data listening port       502       Transmit Time/Plus       0         Cleant/Slave IP Address       Port       Heart Beat       Disable •         0       0       0.0.0.0       502       Moximum Connection       8         0       10       0       0.0.0.0       0       TCP Keep Alive       7       •         0       10       0       0.0.0.0       0       Furnware Version       610         10       0       0.0.0.0       0       Furnware Version       610         10       0       0.0.0.0       0       Furnware Version       610         10       0       0.0.0.0       0       Furnware Version       610         10       0       0.0.0.0       0       Furnware Version       610         10       0       0.0.0.0       0       Furnware Version       610         10       0       0.0.0.0       0       Furnware Version       610         10       0       0.0.0.0       0       Furnware Version       610         10       0       0.0.0.0       0       Furnware Version       610         10       0       0.0.0.0       0       Furnware Version       610                                                                                                    | Andming IT       Particular       Date         Date listning port       502       Transmit Time/Plus       0         Date listning port       502       Transmit Time/Plus       0         To       0       0.0.0       502       Maximum Connection       8       •         To       0       0.0.0       0       TCP Keep Alive       7       •         To       0       0.0.0       0       Firmware Version       510         To       0       0.0.0       0       Firmware Version       510         To       0       0.0.0       0       Part Packet Type       Wanagement Packet Type         To       0       0.0.0       0       Packet Type       Wanagement Packet Type         To       0       0.0.0       0       Packet Type       Wanagement Packet Type         To       0       0.0.0       0       Packet Type       Wanagement Packet Type         To       0       0.0.0       0       Packet Type       Wanagement Packet Type         To       0       0.0.0       0       Packet Type       Wanagement Packet Type         To       0       0.0.0       0       Packet Type       Wanagement Packet Type                                                                                                    | Server/Master                | 168.0.125             | DNS                                      | 168 95 1 1             |
| Data Residue Juit Pool       Heart Beat       Disable •         UID Range       Clent/Slave IP Address       Port         1       10       0.00.0       502         1       10       0.00.0       0         1       10       0.00.0       0         1       10       0.00.0       0         1       10       0.00.0       0         1       10       0.00.0       0         1       10       0.00.0       0         1       10       0.00.0       0         1       10       0.00.0       0         1       10       0.00.0       0         1       10       0.00.0       0         1       10       0.00.0       0         1       10       0.00.0       0         1       10       0.00.0       0         1       10       0.00.0       0         1       10       0.00.0       0         1       10       0.00.0       0         1       10       0.00.0       0         1       10       0.00.0       0         10       0.00.0                                                                                                    | Statum         Finance         Disable           To         0         0.0.0         502           To         0         0.0.0         502           To         0         0.0.0         0           To         0         0.0.0         0           To         0         0.0.0         0           To         0         0.0.0         0           To         0         0.0.0         0           To         0         0.0.0         0           To         0         0.0.0         0           To         0         0.0.0         0           Aub connect         Masagement Packet Type         Masagement Packet Type           To         0         0.0.0         0           Aub connect         Witheast         Masagement Packet Type           To         0         0.0.0         0           To         0         0.0.0         0           Stating         To         0         To           To         0         0.0.0         0           To         0         0.0.0         0           To         0         0.0.0         0                                                                                                    | Data listening a part 502    |                       | Transmit Time/Plus                       | 0                      |
| UD Range       Client/Slave IP Address       Port       International       Distance         To       0       0.0.0       502       Moximum Connection       8         To       0       0.0.0       0       TCP Keep Alive       7         To       0       0.0.0       0       TCP Keep Alive       7         To       0       0.0.0       0       New Password       *****         To       0       0.0.0       0       Packet Type       Management Packet Type         To       0       0.0.0       0       Packet Type       Management Packet Type         To       0       0.0.0       0       Packet Type       Management Packet Type         Wath connect       Importance       Atb connect       Multicast         To       0       0.0.0       0       Packet Type         wath connect       Importance       Importance       Packet Type         Wath connect       Importance       Importance       Importance         Statistic       Save       Loed       Importance       Importance         Statistic       Save       Loed       Importance       Importance       Importance         Statistic       Save <td>UID Range       Client/Slave IP Address       Port         To       0       0.0.0       502       Moximun Connection       8         To       0       0.0.0       0       TCP Keep Alive       7       •         To       0       0.0.0       0       TCP Keep Alive       7       •         To       0       0.0.0       0       Firmware Version       610         To       0       0.0.0       0       Firmware Version       610         To       0       0.0.0       0       Firmware Version       610         To       0       0.0.0       0       Firmware Version       610         To       0       0.0.0       0       Firmware Version       610         To       0       0.0.0       0       Firmware Version       610         To       0       0.0.0       0       Firmware Version       Firmware Version         To       0       0.0.0       0       Firmware Version       Firmware Version       Firmware Version         To       0       0.0.0       0       Firmware Version       Firmware Version       Firmware Version         To       0       0.0.0       0</td> <td>Client/Slave</td> <td></td> <td>Hant Deet</td> <td>Diable</td>            | UID Range       Client/Slave IP Address       Port         To       0       0.0.0       502       Moximun Connection       8         To       0       0.0.0       0       TCP Keep Alive       7       •         To       0       0.0.0       0       TCP Keep Alive       7       •         To       0       0.0.0       0       Firmware Version       610         To       0       0.0.0       0       Firmware Version       610         To       0       0.0.0       0       Firmware Version       610         To       0       0.0.0       0       Firmware Version       610         To       0       0.0.0       0       Firmware Version       610         To       0       0.0.0       0       Firmware Version       610         To       0       0.0.0       0       Firmware Version       Firmware Version         To       0       0.0.0       0       Firmware Version       Firmware Version       Firmware Version         To       0       0.0.0       0       Firmware Version       Firmware Version       Firmware Version         To       0       0.0.0       0                                                                                                    | Client/Slave                 |                       | Hant Deet                                | Diable                 |
| To       0       0.0.0       502       Maximum Connection       8       •         To       0       0.0.0       0       TCP Keep Alive       7       •         To       0       0.0.0       0       New Password       *****         To       0       0.0.0       0       Firmware Version       510         To       0       0.0.0       0       Data Packet Type       Management Packet Type         To       0       0.0.0       0       Data Packet Type       Management Packet Type         To       0       0.0.0       0       Data Packet Type       Management Packet Type         To       0       0.0.0       0       Data Packet Type       Management Packet Type         Up       To       0       0.0.0       0       Data Packet Type       Management Packet Type         Version       To       0       0.0.0       0       Data Packet Type       Multicast         State       0       0.0.0       0       Data Packet Type       Multicast       Data Packet Type         Version       Sectup       Version       Save       Loed       Data Packet Type       Data Packet Type       Data Packet Type         Versio                                                                                                    | To       0       0.0.0       502       Maximuu Connection       8       •         To       0       0.0.0       0       TCP Keep Alive       7       •         To       0       0.0.0       0       New Password       *****         To       0       0.0.0       0       Finnware Version       510         To       0       0.0.0       0       Finnware Version       510         To       0       0.0.0       0       Finnware Version       510         To       0       0.0.0       0       Finnware Version       510         To       0       0.0.0       0       Finnware Version       510         Auto connect       Atto connect       Atto connect       Were Decision       Multicest         To       0       0.0.0       0       FTCP       Multicest       Multicest         Status       Save       Load       Save       Load       Save       Load         Status       Save       Load       Save       Load       Save       Load         Status       Save       Load       Save       Load       Save       Load         Status       Save       <                                                                                                    | UID Range Client             | Slave IP Address Port | near Dear                                |                        |
| Image: Constraint of the constraint of the constraint                                                                                                    | To       0       0.000       0       TCP Keep Alive       7       7         To       0       0.000       0       New Password       *****         To       0       0.000       0       Firmware Version       510         To       0       0.000       0       Firmware Version       510         To       0       0.000       0       Firmware Version       510         To       0       0.000       0       Firmware Version       510         To       0       0.000       0       Firmware Version       510         Data Packet Type       Watto connect       Firmware Version       Firmware Version         To       0       0.000       0       Firmware Version       Firmware Version         To       0       0.000       0       Firmware Version       Firmware Version       Firmware Version         To       0       0.000       0       Firmware Version       Firmware Version       Firmware Version         To       0       0.000       0       Distal Net Ketton       Firmware Version       Firmware Version         Statta       0       0       0       Digital Input CH1       Digital Input CH2 <td< td=""><td>0 To 0 0.0.0.0</td><td>502</td><td>Maximun Connection</td><td>8</td></td<>                                                                                                    | 0 To 0 0.0.0.0               | 502                   | Maximun Connection                       | 8                      |
| Image: Serial Port Mode Setting       Image: Serial Port Mode Setting         Image: Setting       Image: Setting         Image: Setting       Image: Setting         Image:                                                                                                    | To       0       0.0.0.0       0       New Password       *****         To       0       0.0.0.0       0       Firmware Version       610         To       0       0.0.0.0       0       Data Packet Type       Wanagement Packet Type         To       0       0.0.0.0       0       P       Broadcast       Multicast         To       0       0.0.0.0       0       P       P       Broadcast       Multicast         To       0       0.0.0.0       0       P       P       Broadcast       Multicast         To       0       0.0.0.0       0       P       P       P       P         To       0       0.0.0.0       0       P       P       P       P         Starp       Starp       Starp       Digital Input Status       P       Digital Input CH1       D       D         a bits       8       P       Digital Input CH2       D       D       D       D       D       D       D       D       D       D       D       D       D       D       D       D       D       D       D       D       D       D       D       D       D       D                                                                                                    | 0 To 0 0.0.0.0               | ) Jo                  | TCP Keep Alive                           | 7 💌                    |
| Image: Serial Port Modbus Setting       Digital Output Status       Image: Serial Port Modbus Setting         Bada rate       9600       Image: Serial Port Modbus Setting         Bada rate       9600       Image: Serial Port Modbus Setting         Bada rate       9600       Image: Serial Port Modbus Setting         Bada rate       9600       Image: Serial Port Modbus Setting         Bada rate       9600       Image: Serial Port Modbus Setting         Bada rate       9600       Image: Serial Port Modbus Setting         Data bits       Image: Serial Port Modbus Setting       Image: Serial Port Modbus Setting         Bada rate       9600       Image: Serial Port Modbus Setting       Image: Serial Port Modbus Setting         Data bits       Image: Serial Port Modbus Setting       Image: Serial Port Modbus Setting       Image: Serial Port Modbus Setting         Bada rate       9600       Image: Serial Port Modbus Setting       Image: Serial Port Modbus Setting       Image: Serial Port Modbus Setting         Data bits       Image: Serial Port Modbus Setting       Image: Serial Port Modbus Setting       Image: Serial Port Modbus Setting         Barity       None       Image: Serial Port Modbus Setting       Image: Serial Port Modbus Setting       Image: Serial Port Modbus Setting         Barity       Image: Serial Port Modbus       Image: Serial P                                                                                                    | To       0       0.0.0       0       Finnware Version       610         To       0       0.0.0       0       Data Packet Type       Management Packet Type         To       0       0.0.0       0       Patho connect       Auto connect       Multicast         To       0       0.0.0       0       Patho connect       Multicast       Multicast         To       0       0.0.0       0       Patho connect       Multicast       Multicast         To       0       0.0.0       0       Patho connect       Multicast       Multicast         To       0       0.0.0       0       Patho connect       Multicast       Multicast         To       0       0.0.0       0       Patho connect       Multicast       Multicast         Stating       Serial Port Modbus Setting       Digital Input CB1       Digital Input CH1       Digital Input CH2       Digital Input CH2       Digital Input CH3       Digital Input CH3       Digital Input CH4       Digital Input CH4       Digital Input CH5       Digital Input CH5       Digital Input CH6       Digital Input CH6       Digital Input CH6       Digital Input CH1       Digital Input CH1       Digital Input CH1       Digital Input CH1       Digital Input CH1       Digital Input CH1 <td>0 To 0 0.0.0.0</td> <td>) Jo</td> <td>New Password</td> <td>****</td>                                                                                                    | 0 To 0 0.0.0.0               | ) Jo                  | New Password                             | ****                   |
| Image: To       0       0.0.0       0       0       Data Facket Type       Management Packet Type         Image: To       0       0.0.0       0       Image: Auto connect after reboot       Image: Auto connect after reboot       Image: Auto connect after reboot       Image: Auto connect after reboot       Image: Auto connect after reboot         Image: To       0       0.0.0       0       Image: Auto connect after reboot       Image: Auto connect after reboot       Image: Auto connect after reboot         Image: To       0       0.0.0       0       Image: Auto connect after reboot       Image: Auto connect after reboot       Image: Auto connect after reboot         Image: Auto connect after reboot       Image: Auto connect after reboot       Image: Auto connect after reboot       Image: Auto connect after reboot       Image: Auto connect after reboot         Image: Auto connect after reboot       Image: Auto connect after reboot       Image: Auto connect after                                                                                                    | To       0       0.0.0       0       Data Packet Type       Management Packet Type         To       0       0.0.0       0       Imagement Packet Type       Imagement Packet Type         To       0       0.0.0       0       Imagement Packet Type       Imagement Packet Type         To       0       0.0.0       0       Imagement Packet Type       Imagement Packet Type         To       0       0.0.0       0       Imagement Packet Type       Imagement Packet Type         To       0       0.0.0       0       Imagement Packet Type       Imagement Packet Type         To       0       0.0.0       0       Imagement Packet Type       Imagement Packet Type         To       0       0.0.0       0       Imagement Packet Type       Imagement Packet Type         To       0       0.0.0       0       Imagement Packet Type       Imagement Packet Type         To       0       0.0.0       0       Imagement Packet Type       Imagement Packet Type         To       0       0.0.0       0       Imagement Packet Type       Imagement Packet Type         Ital       0       0       0       0       Imagement Packet Type       Imagement Packet Type         Ital                                                                                                    | 0 To 0 0.0.0.0               | ) 0                   | Firmware Version                         | 610                    |
| Image: To 0 0.0.0 0   To 0 0.0.0 0   To 0 0.0.0 0   To 0 0.0.0 0     Submit Save Load     e Setup     vork Setting Serial Port Modbus Setting   enal Port Setting Digital Output Status   Baud rate 9600   Pata bits 0   Data bits 0   Image: Serial Port Modbus Setting   Parity None   Digital Input CH1 0   Digital Input CH2 0   Digital Input CH3 0   Digital Input CH3 0   Digital Input CH4 0   Digital Input CH5 0   Digital Input CH6 0   Digital Input CH7 0   Digital Input CH8 0   Digital Input CH1 0   Digital Input CH1 0                                                                                                    | To       0       0.0.0       0         To       0       0.0.0       0         To       0       0.0.0       0         To       0       0.0.0       0         To       0       0.0.0       0         To       0       0.0.0       0         Submit       Save       Load         Setup        Digital Output Status       ff         at hits       0       0       0       0         at ate       0600       □       Digital Input CH1       0         Digital Input CH1       0       0       0       0         at hits       0       □       Digital Input CH2       0         at hits       0       □       Digital Input CH3       0         p bits       1       □       Digital Input CH3       0         p bits       1       □       Digital Input CH3       0         Digital Input CH5       0       0       0       Digital Input CH4       0         Digital Input CH5       0       0       0       Digital Input CH5       0       0         Display Panel Setting       Off       ▼       Digital Input                                                                                                    | 0 To 0 0.0.0.0               | ) 0                   | Data Packet Type —                       | Management Packet Type |
| Image: Second Section of Section of Section o                                                                                                    | To       0       0.0.0       0       Image: TCP       Multicest         To       0       0.0.0       0       Image: TCP       Multicest         Submit       Save       Load         Setial Port Modbus Setting         ial Port Setting       Image: TCP         Digital Output Status       If         Digital Output Status       Image: TCP         Digital Input CH1       Image: TCP         Digital Input Status       Image: TCP         Digital Input CH2       Image: TCP         Digital Input CH2       Image: TCP         Digital Input CH2       Image: TCP         Digital Input CH2       Image: TCP         Digital Input CH2       Image: TCP         Digital Input CH2       Image: TCP         Digital Input CH2       Image: TCP         Digital Input CH2       Image: TCP         Digital Input CH3       Image: TCP         Digital Input CH3       Image: TCP         Digital Input CH3       Image: TCP         Digital Input CH4       Image: TCP         Digital Input CH4 </td <td>0 To 0 0.0.0.0</td> <td>) 0</td> <td>UDP</td> <td>🔽 Broadcast</td>                                                                                                    | 0 To 0 0.0.0.0               | ) 0                   | UDP                                      | 🔽 Broadcast            |
| Image: Constraint of the sector of the sector of the se                                                                                                    | To       0       0.0.0       0       Image: constraint of the stress of the stress of the | 0 To 0 0.0.0.0               | ) 0                   | after reboot                             | 🗖 Multicast            |
| Submit       Save       Load         e Setup       port Setting       port Setting       port Se                                                                                                    | Submit       Save       Load         Setup         rk Setting       Serial Port Modbus Setting         ial Port Setting       Digital Output Status       ff         ial Port Setting       Digital Output Status       ff         ud rate       9600       Digital Input CH1       0         ta bits       8       9       Digital Input CH1       0         ta bits       8       9       Digital Input CH2       0         ta bits       9       Digital Input CH3       0       0         ta bits       1       9       Digital Input CH3       0       0         ta bits       1       9       Digital Input CH3       0       0       0       0         ta bits       1       9       Digital Input CH3       0       0       0       0       0       0       0       0       0       0       0       0       0       0       0       0       0       0       0       0       0       0       0       0       0       0       0       0       0       0       0       0       0       0       0       0       0       0       0       0       0 <t< td=""><td>0 To 0 0.0.0.0</td><td>) 0</td><td></td><td>]</td></t<>                                                                                                    | 0 To 0 0.0.0.0               | ) 0                   |                                          | ]                      |
| erial Port Setting Digital Output Status ff   Baud rate 9600 Digital Input Status 0   Data bits 8 Digital Input CH1 0   Data bits 8 Digital Input CH2 0   Parity None Digital Input CH3 0   Parity None Digital Input CH3 0   Stop bits 1 Digital Input CH4 0   Plow Control None Digital Input CH5 0   Ave ID 1 Digital Input CH6 0   Ator ID 1 Digital Input CH6 0   Perform 0ff Digital Input CH7 0   Digital Input CH6 0 Digital Input CH6 0   Digital Input CH7 0 Digital Input CH10 0   Digital Input CH1 0 Digital Input CH10 0   Digital Input CH10 0 Digital Input CH11 0   Power On Mode Power On Mode Digital Input CH12 0   Digital Input CH11 0 Digital Input CH13 0   Procon Checksum Setting Disable Digital Input CH13 0   ower On Mode Output 0 Digital Input CH13 0   ower On Mode Output 0 Digital Input CH15 0   Digital Input CH15 0 Digital Input CH15 0                                                                                                    | ial Port Setting       Digital Output Status       ff         ud rate       9600       ♥         ita bits       8       ♥         ita bits       8       ♥         ity       None       ♥         inty       None       ♥         ingital Input CH3       ●         Digital Input CH6       ●         Digital Input CH7       ●         Digital Input CH8       ●         Digital Input CH9       ●         Digital Input CH10       ●         Digital Input CH11       ●         Digital Input CH12       ●                                                                                                    | work Setting Serial Port ]   | Modbus Setting        |                                          |                        |
| Baud rate9600Digital Input Status0Data bits8Digital Input CH10ParityNoneDigital Input CH20ParityNoneDigital Input CH30ParityNoneDigital Input CH30Stop bits1Digital Input CH30Stop bits1Digital Input CH50Row ControlNoneDigital Input CH50NoneDigital Input CH600Stop bits1Digital Input CH50Row ControlNoneDigital Input CH60Stop bits1Digital Input CH60Row ControlNoneDigital Input CH60Stop bits1Digital Input CH60Stop bits0Digital Input CH70Stop bits0Digital Input CH70Stop bits0Digital Input CH10Stop bits0Digital Input CH10Stop bitsDigital Input CH10Digital Input CH11Stop bitsDigital Input CH110Digital Input CH13Stop bitsDigital Input CH130Digital Input CH14Stop bitsDigital Input CH150Digital Input CH15Stop bitsDigital Input CH150Digital Input CH15Stop bitsDigital Input CH150Digital Input CH15Stop bitsDigital Input CH150Digital Input CH15Stop bitsDigital Input CH150Digital I                                                                                                    | ud rate       9600       Digital Input Status       0         ta bits       8       Digital Input CH1       0         nity       None       Digital Input CH2       0         nity       None       Digital Input CH3       0         up bits       1       Digital Input CH4       0         up bits       1       Digital Input CH5       0         we Control       None       Digital Input CH6       0         dbus Setting       Off       Digital Input CH7       0         Display Panel Setting       Off       Digital Input CH9       0         Display Panel Setting       Off       Digital Input CH10       0         tem Mode       Power On Mode Input CH12       0       0         ver On Mode Output       0       Digital Input CH13       0         ver On Mode Output       0       Digital Input CH14       0         Digital Input CH15       0       0       0         Digital Input CH15       0       0       0         Digital Input CH15       0       0       0         Digital Input CH15       0       0       0         Digital Input CH15       0       0       0                                                                                                    | Serial Port Setting          |                       | Digital Output Status                    | ff                     |
| Data bitsBDigital Input CH1IParityNoneDigital Input CH2IParityNoneDigital Input CH3IStop bitsIDigital Input CH3IStop bitsIDigital Input CH5IStow ControlNoneDigital Input CH5IStow ControlNoneDigital Input CH5IMave IDIDigital Input CH8IArev IDIDigital Input CH9IBigital Input CH9Digital Input CH9Digital Input CH10IOlling SettingOffDigital Input CH10ISystem ModePower On ModeDigital Input CH11ISystem ModeDisableDigital Input CH12IOwer On Mode OutputIDigital Input CH13ISystel Input CH14IIIDigital Input CH15IIDigital Input CH16II                                                                                                    | ta bits       B       Digital Input CH1       0         rity       None       Digital Input CH2       0         rity       None       Digital Input CH3       0         up bits       1       Digital Input CH4       0         uw Control       None       Digital Input CH5       0         dbus Setting       Imput CH5       0       0         dbus Setting       Off       Digital Input CH6       0         ve ID       Imput CH9       0       0         Disgital Input CH9       Digital Input CH10       0         Disgital Input CH10       0       0         ling Setting       Off       Digital Input CH11       0         tem Mode       Power On Mode I       Digital Input CH13       0         ver On Mode Output       0       Digital Input CH13       0         ver On Mode Output       0       Digital Input CH14       0         Digital Input CH15       0       0       0         Digital Input CH16       0       0       0                                                                                                    | Baud rate                    | 9600 💌                | Digital Input Status                     | 0                      |
| Joint Hills       Joint Hills                                                                                                    | and his p      Digital Input CH2   aity None   Digital Input CH3   aity None   Digital Input CH3   ap bits 1   Digital Input CH4   ap bits 1   Digital Input CH4   ap bits 1   Digital Input CH4   ap bits 1   Digital Input CH4   ap bits 1   Digital Input CH5   ave Control None   Digital Input CH6   ave ID Imput CH7   Digital Input CH8   Digital Input CH9   D Display Panel Setting Off   Digital Input CH10   Digital Input CH10   Digital Input CH11   Digital Input CH12   bigital Input CH12   com Checksun Setting   Disable   ver On Mode Output   on Mode Output   on Mode Output   on Mode Output   Digital Input CH15   Digital Input CH15   Digital Input CH15   Digital Input CH16                                                                                                    | Data hito                    | 0                     | Digital Input CH1                        | 0                      |
| ParityNoneDigital Input CH30Stop bits1Digital Input CH40Stop bits1Digital Input CH50Flow ControlNoneDigital Input CH60Flow ControlNoneDigital Input CH60Flow ControlNoneDigital Input CH60fodbus SettingDigital Input CH70fodbus SettingOffDigital Input CH80Lave IDIIDigital Input CH90LED Display Panel SettingOffDigital Input CH100olling SettingHighDigital Input CH100vystem ModePower On ModeDigital Input CH110rycom Checksum SettingDisableDigital Input CH130ower On Mode Output0Digital Input CH140ower On Mode Output0Digital Input CH150Digital Input CH150Digital Input CH150                                                                                                    | nity       None       Digital Input CH3       0         op bits       1       Digital Input CH4       0         op bits       1       Digital Input CH5       0         nw Control       None       Digital Input CH6       0         dbus Setting       Digital Input CH7       0         dbus Setting       Digital Input CH7       0         ve ID       Implication       Digital Input CH8       0         D Display Panel Setting       Off       Digital Input CH9       0         Digital Input CH10       Digital Input CH10       0       0         number on Mode       Power On Mode       Digital Input CH12       0         ver On Mode Output       0       Digital Input CH13       0         ver On Mode Output       0       Digital Input CH14       0         Digital Input CH15       0       0       0         Digital Input CH15       0       0       0         Digital Input CH16       0       0       0                                                                                                    |                              | 1º <u>·</u>           | Digital Input CH2                        | 0                      |
| Stop bitsIDigital Input CH40IIDigital Input CH50Flow ControlNoneDigital Input CH60Flow ControlIDigital Input CH60fodbus SettingIDigital Input CH70fodbus SettingIDigital Input CH80lave IDIDigital Input CH90ED Display Panel SettingOffDigital Input CH90olling SettingHighDigital Input CH100vstem ModePower On ModeDigital Input CH110Checksum SettingDisableDigital Input CH130ower On Mode Output0Digital Input CH140afe On Mode Output0Digital Input CH150Digital Input CH160Digital Input CH160                                                                                                    | op bits 1   ow Control None   ow Control None   Digital Input CH5 0   Digital Input CH6 0   Digital Input CH7 0   dbus Setting 0   ve ID Image: Character of the set of the set                                                                                                    | Parity                       | None                  | Digital Input CH3                        | 0                      |
| Flow Control       None       Digital Input CH5       0         Mone       Digital Input CH6       0         Digital Input CH7       0         Modeus Setting       Digital Input CH8       0         Iave ID       Image: Chr of the setting       Digital Input CH8       0         ED Display Panel Setting       Off       Digital Input CH9       0         rolling Setting       High       Digital Input CH10       0         System Mode       Power On Mode       Digital Input CH11       0         Trycom Checksum Setting       Disable       Digital Input CH13       0         ower On Mode Output       0       Digital Input CH14       0         Digital Input CH15       Digital Input CH16       0                                                                                                    | Digital Input CH5   ow Control   None   Digital Input CH6   Digital Input CH6   O   dbus Setting   ve ID   Image: Digital Input CH8   Digital Input CH8   Digital Input CH8   Digital Input CH9   Digital Input CH9   Digital Input CH10   Digital Input CH10   Digital Input CH10   Digital Input CH11   Digital Input CH12   ver On Mode   On Mode Output   O   Digital Input CH15   Digital Input CH16                                                                                                    | Stop bits                    | 1                     | Digital Input CH4                        | 0                      |
| Flow Control       None       Digital Input CH6       0         Modbus Setting       Digital Input CH7       0         Modbus Setting       Digital Input CH7       0         Bave ID       Image: Choice of the stress of the stress of the stre                                                                                                    | w Control       Mone       Digital Input CHO       0         dbus Setting       Digital Input CHO       0         ve ID       Image: Choice of the stress of the stress of th                                                                       |                              |                       | Digital Input CH5                        | 0                      |
| Modbus Setting       Digital Input CH7       0         Clave ID       Imput CH7       0         .ED Display Panel Setting       Off       Digital Input CH9       0         olling Setting       High       Digital Input CH10       0         ystem Mode       Power On Mode       Digital Input CH11       0         'rycom Checksum Setting       Disable       Digital Input CH13       0         ower On Mode Output       0       Digital Input CH14       0         afe On Mode Output       0       Digital Input CH15       0         Digital Input CH16       0       0                                                                                                    | dbus Setting   ve ID   D Display Panel Setting   Off   ling Setting   High   com Checksun Setting   Disable   ver On Mode Output   0   0   Digital Input CH10   0   Digital Input CH10   0   0   0   0   0   0   0   0   0   0   0   0   0   0   0   0   0   0   0   0   0   0   0   0   0   0   0   0   0   0   0   0   0   0   0   0   0   0   0   0   0   0   0   0   0   0   0   0   0   0   0   0   0   0   0   0   0   0   0   0   0   0   0   0   0   0   0   0   0   0   0   0   0  <                                                                                                    | Flow Control                 | None                  | Digital Input CH7                        | 0                      |
| Have ID       Image: Class Apple Choice in part Choice in part Choice i                                                                                                    | ve ID<br>D Display Panel Setting<br>Iing Setting<br>tem Mode<br>rcom Checksum Setting<br>e On Mode Output<br>O<br>Digital Input CH1<br>Digital Input CH11<br>Digital Input CH12<br>Digital Input CH12<br>Digital Input CH13<br>Digital Input CH13<br>Digital Input CH14<br>Digital Input CH15<br>Digital Input CH15<br>Digital Input CH16<br>Digital Input CH16                                                                                                    | Modbus Setting               | -                     | - Digital Input CH8                      | 0                      |
| ED Display Panel Setting       Off       Image: Constraint of the setting       Digital Input CH10       Image: Constraint of the setting         'olling Setting       High       Image: Constraint of the setting       Digital Input CH11       Image: Constraint of the setting         'ystem Mode       Power On Mode       Image: Constraint of the setting       Digital Input CH11       Image: Constraint of the setting         'rycom Checksum Setting       Disable       Image: Constraint of the setting       Image: Constraint of the setting                                                                                                    | D Display Panel Setting Off Digital Input CH10 Digital Input CH11 Digital Input CH11 Digital Input CH12 O com Checksum Setting Disable Digital Input CH13 Digital Input CH13 O ver On Mode Output O Digital Input CH14 O Digital Input CH15 Digital Input CH16 O                                                                                                    | Slave ID                     | 10                    | Digital Input CH9                        | 0                      |
| olling Setting       High       Digital Input CH11         Oystem Mode       Power On Mode       Digital Input CH11         Orycom Checksum Setting       Disable       Digital Input CH12         'ower On Mode Output       O       Digital Input CH13         'ower On Mode Output       O       Digital Input CH14         'afe On Mode Output       O       Digital Input CH15         Digital Input CH16       O                                                                                                    | Img Setting       High       Image: Setting       Digital Input CH11       Image: Setting         tem Mode       Power On Mode       Image: Setting       Image: Setting       Im                                                                                                    | LED Display Panel Setting    | Off 💌                 | Digital Input CH10                       | 0                      |
| Power On Mode     Digital Input CH12       Orycom Checksum Setting     Disable       ower On Mode Output     Image: Chick of the chick of the chick of                                                                                                    | stem Mode Power On Mode Digital Input CH12 0<br>rcom Checksum Setting Disable Digital Input CH13 0<br>ver On Mode Output 0 Digital Input CH14 0<br>e On Mode Output 0 Digital Input CH15 0<br>Digital Input CH16 0<br>Submit Save Load                                                                                                    | Polling Setting              | High                  | Digital Input CH11                       | 0                      |
| Image: Section of the section of the section of t                                                                                                    | ver On Mode Output     Digital Input CH13       0     Digital Input CH14       0     Digital Input CH15       0     Digital Input CH16                                                                                                    | System Mode                  | Power On Mode 💌       | Digital Input CH12                       | 0                      |
| ower On Mode Output     0     Digital Input CH14     0       afe On Mode Output     0     Digital Input CH15     0       Digital Input CH16     0     0                                                                                                    | ver On Mode Output 0 Digital Input CH14 0<br>e On Mode Output 0 Digital Input CH15 0<br>Digital Input CH16 0 Submit Save Load                                                                                                    | Irycom Checksum Setting      | Disable 💌             | Digital Input CH13                       | 0                      |
| afe On Mode Output U Digital Input CH15 Digital Input CH16 0                                                                                                    | e On Mode Output U Digital Input CH15 O Digital Input CH16 O Submit Save Load                                                                                                    | Power On Mode Output         |                       | [2] CODENCING ADDRODUCTION DUDING        |                        |
| Digital Input CH16                                                                                                    | Digital Input CH16 0<br>Submit Save Load                                                                                                    |                              | 0                     | Digital Input CH14                       | 0                      |
|                                                                                                    | Submit Save Load                                                                                                    | Safe On Mode Output          | 0                     | Digital Input CH14<br>Digital Input CH15 | 0                      |

# Device Name:

Device server name, Maximum 10 chars.

# Model Name:

TRP-C24H.

# MAC Address

The TRP-C24H MAC address.

# DHCP

If DHCP is disabled, it allows user setting the IP address, Subnet mask, Gateway.

If DHCP is enabled, the IP address, Subnet mask, Gateway address will be dynamically configuration by DHCP server such router.

When DHCP is enabled, but the DHCP server is not available on the network, the TRP-C24H will timeout then back to factory setting IP=192.168.1.1.

# Server Listening IP

The TRP-C24H IP address.

# Server Data listening port

TRP-C24H port address.

# Client Destination IP

When user using the pair mode, the client setting need to input module IP and port which one need to connect.

# • Client Destination port

Client port address.

Port: 16 bit number. (1 ~ 65535)

# Netmask

The default LAN Netmask is configured for a Class C address. This maybe reconfigured by the user.

# Gateway

Input the gateway IP address that can be allows users to access the serial server from internet.

# DNS

Short for Domain Name System, an Internet service that translates domain names into IP addresses. Because domain names are alphabetic, they're easier to remember. The Internet however, is really based on IP addresses. Every time you use a domain name, therefore, a DNS service must translate the name into the corresponding IP address.

• **Transmit Timer/Pulse:** Fill in the value 24 that will enable the mono stable function.

# Maximum Connection: 1~16

The function allows the user to configure the TRP-C24H in Server mode, adjust 1~16 TCP client host connections.

# ◆ TCP Keep Alive: 1~7 /Minute

When TRP-C24H in Server or Client mode, the TRP-C24H without data over the 1~7 Min setting value,

The TRP-C24H will be disconnecting TCP port.

# New Password: 1234

It only accepts value from 1000~9999 integer, if input the wrong password over 5 times, the WEB-Page will lock until the TRP-C24H re-boot.

- Firmware Version: ABC
- ♦ Slave ID:1~255.

ID performs MODBUS RTU / ASCII and TRP-ASCII will use to address.

# LED Display Panel Setting :ON/OFF

The setting will turn on all panels LED or Turn off panel LED.

# • Polling Setting: High/Low.

Digital High / Low potential settings, Applies only TRP-C26H/C28H

# System Mode

Power ON Mode: Digital output state when the TRP-C24H Power On.

**Save ON Mode:** The digital output state when the TRP-C24H is working, Once this mode is set, the digital output state cannot be rewritten.

**Pair Mode:** It can be used as a remote manual remote control, when the TRP-C24H 16 DO and TRP-C26H 16 CH DI, TRP-C28H 4 D I/O with TRP-C28H 4 D I/O. Without any driver.

#### Trycom Checksum setting: Disable/Enable.

TRP-ASCII command used bit checksum.

#### • Power On Mode Output: 0000~FFFF.

Digital output state when TRP-C24H Boot!

#### Save ON Mode Output:0000~FFFF.

Digital output state when watchdog enable!

#### Digital Output Status

Display last stored in the memory of the digital output state.

#### Digital Input Status

This feature is only available to TRP-C26H and TRP-C28H,

Display last stored in the memory of the digital input state.

# Digital Input CH1~CH16

Display last stored in the memory of the digital input counter value.

This feature is only available to TRP-C26H and TRP-C28H.

# Submit

Save the setting value to memory.

#### Save

Save the setting value to external log file.

#### Load

Load the setting value to external log file.

# Upgrade

Upgrade the TRP-C24H firmware.

# 4-4.Using the WEB Server mode

The Web Server can be used to configure the TRP-C24H from any web browser software (such as I.E).

In Internet Explorer type the IP Address of the TRP-C24H into the address field and press the Enter key. The following window will appear:

Example:

If TRP-C24H IP is 192.168.1.1 Please Input the 192.168.1.1 then enters at web address, the web-page will appear.

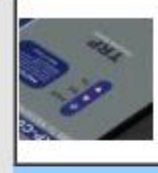

# TRP-C24H

# WDT-inside

# Isolated 16 CH. O.C Modbus TCP Module

| TRP-C24H Setting           |                   |
|----------------------------|-------------------|
| Slave ID (1~255)           | 1                 |
| LED Display Panel Setting  | OFF 🔻             |
| Polling Setting            | High 🔻            |
| System Mode                | Power On Mo 🔻     |
| Trycom Checksum            | Disable 🔻         |
| Power On Mode Output       | 0000              |
| Safe Mode Output           | 0000              |
| Digital Output Status      | 0000              |
| Network Settings           |                   |
|                            | Enable DHCP       |
| Static IP Address          | 192.168.1.1       |
| Static Subnet Mask         | 255.255.255.0     |
| Static Default Gateway     | 192.168.1.3       |
| Static DNS Server          | 168.95.1.1        |
| Connection Type            | TCP 🔻             |
| Max Connection(1~16)       | 8                 |
| Plus(24 Enable)            | 0                 |
| Master/Slave               | Master 🔻          |
| Master:                    |                   |
| Master Listening Port      | 502               |
| Slave:                     |                   |
| Slave IP Address           | 0.0.0.0           |
| Slave Port                 | 502               |
| New Password (10000~65535) | <br>Enable Reboot |
|                            | Apply Reset       |

# 4-5 TRPCOM Test Utility

The TRPCOM test utility may help to use the debugging program development phase, the user can find this software in our CD internal directory copied to the hard disk, and then directly execute TRPCOM.exe.

TRPCOM utility can automatically detect the model, it will list the corresponding function key,

It helps developers to understand and control the digital state.

| Setting Setting Settin | 2013 Test Ut<br>Termial<br>al Server/Ether<br>0.109 Port<br>Cli command —<br>Send ( | ility<br>Scan 1<br>net I/O address<br>502 (<br>Auto<br>Command        | ICP/IP                                                       | About<br>Network<br>Network<br>Respons | : Status<br>< On line!<br>se<br>-C24H | Version:102 | Stop Link   |
|----------------------------------------------------------------------------------------------------|-------------------------------------------------------------------------------------|-----------------------------------------------------------------------|--------------------------------------------------------------|----------------------------------------|---------------------------------------|-------------|-------------|
|                                                                                                    |                                                                                     |                                                                       |                                                              |                                        |                                       |             | Ţ           |
| -TRP-C26H/28                                                                                                    | H Digital Input (<br>D1                                                             | Counter Value -<br>D2                                                 | D3                                                           | D4                                     | D5                                    | D6          | D7          |
| 00000                                                                                                    | 00000                                                                               | 00000                                                                 | 00000                                                        | 00000                                  | 00000                                 | 00000       | 00000       |
|                                                                                                    |                                                                                     |                                                                       |                                                              | DC                                     |                                       | DE          | DE          |
| 00000                                                                                                    | 00000                                                                               | 00000                                                                 | 00000                                                        | 00000                                  | 00000                                 | 00000       | 00000       |
| DO/DI Status                                                                                                    | s 0000                                                                              | Command                                                               |                                                              | Respons                                | e                                     |             | 🗖 Auto Read |
| DO                                                                                                    | D1                                                                                  | D2                                                                    | D3                                                           | D4                                     | D5                                    | D6          | D7          |
| D8                                                                                                    | D9                                                                                  | DA                                                                    | DB                                                           | DC                                     | DD                                    | DE          | DF          |
| TRP-C2XH Co<br>Back to                                                                                                    | mmon comman                                                                         | nds                                                                   | Counter                                                      | Clear                                  | D/O Value                             | Settir      | ng Power On |
| Description<br>The TCP<br>Please e<br>The prog<br>1.Test de<br>2.Test Th                                                                                                    | / IP Function<br>Inter the test<br>ram will auto<br>evice serial (<br>RP-C24H/C2    | on:<br>t device's IP<br>omatically de<br>Server loop b<br>26H/C26H Et | and Port, th<br>etermine the<br>ack wiring.<br>hernet I / O. | en press the<br>type and lis           | Link button<br>ts function k          | ,<br>eys.   |             |

# 4-6 How to setup the network security

In network security, the TRP-C24H is able to setup 1~ 8 sets host IP, only these host IP can access the TRP-C24H.

The TRP-C24H actually can make connections with any Host IP,

Once the user has filled in the Host IP, these IP are valid, the TRP-C24H will be pass with them. Other host IP will not pass.

Refer to the following example illustrates.

\*Please make sure the firmware version is 610 above,

and the DSM utility version is 6.07 above.

Maximum 8 sets host IP that limits network access.

| TRP-C2XH                                            | etwork<br>Host IP 192.164 | PC<br>8.0.101~192.168.0.108 |
|-----------------------------------------------------|---------------------------|-----------------------------|
| Device Setup                                        |                           | ×                           |
| Network Setting Serial Port_Modbus Setting          | 1                         |                             |
| Device Name TRP-C24H                                | Module Name               | TRP-C24H                    |
| MAC Address 00-0E-C6-00-01-38                       | Netmask                   | 255.255.255.0               |
| DHCP Enable                                         | Gateway                   | 192.168.1.3                 |
| Content Server/Master<br>Listening IP 192.168.0.125 | DNS                       | 168.95.1.1                  |
| Data listening port 502                             | Transmit Time/Plus        | 0                           |
| C Client/Slave                                      | Heart Beat                | Disable 💌                   |
| 0 To 0 192.168.0.101 502                            | Maximun Connection        | 8 💌                         |
| 0 To 192.168.0.102                                  | TCP Keep Alive            | 7 💌                         |
| 0 To 0 192.168.0.103                                | New Password              | ****                        |
| 0 To 0 192.168.0.104                                | Firmware Version          | 610                         |
| 0 To 0 192.168.0.105                                | Data Packet Type —        | Management Packet Type      |
|                                                     | Auto connect              | I Broadcast                 |
| 10 10 192.168.0.107 0                               |                           | Multicast                   |
|                                                     |                           |                             |
|                                                     | Submit                    | SaveLoad                    |

# 5. TRP-ASCII Communication Protocol

TRP-C24H supports three modes of communication Protocol TRP-ASCII, Modbus RTU, Modbus ASCII.

#### **TRP-ASCII Command Protocol Description**

Command Format :"Leading Code"+"ID Address"+"Command"+"CHK"+(cr) .

at :"Leading Code"+"ID Address"+"Data"+"CHK"+(cr) .

#### How to calculate the checksum

1. Calculate all characters of the command string to get the ASCII sum, except the character return.

2. Mask the sum of string with 0FFH.

#### Example:

Send the command is "\$06M".

Sum of string is "\$"+"0"+"6"+"M"="24H"+"30H"+" 4D"="A1H"......The checksum and [CHK]="A1". Response string with checksum is :" A1".

| Command List         | Function Description                | Paragraph index |
|----------------------|-------------------------------------|-----------------|
| %IDNNPP00DD(CHK)(cr) | Setting module configuration        | See 5-1         |
| #IDPPDD (CHK)(cr)    | Digital Output Data                 | See 5-2         |
| \$ID6 (CHK)(cr)      | Read digital input/output status    | See 5-3         |
| \$IDF (CHK)(cr)      | Read the module's firmware version  | See 5-4         |
| \$IDM (CHK)(cr)      | Read the module's name              | See 5-5         |
| \$01RS(CHK)(cr)      | Reset Module                        | See 5-6         |
| ~IDONN (CHK)(cr)     | Change the module's name            | See 5-7         |
| ~IDLEDA(CHK)(cr)     | Set the module's LED operating mode | See 5-8         |
| ~IDWE (CHK)(cr)      | Enable watchdog                     | See 5-9         |
| ~IDWD (CHK)(cr)      | Disable watchdog                    | See 5-10        |
| ~IDWR (CHK)(cr)      | Read watchdog status                | See 5-11        |
| ~ID4V (CHK)(cr)      | Read power on/Safe on mode          | See 5-12        |
| ~ID5V (CHK)(cr)      | Store Power on/ Save on mode        | See 5-13        |
| ~**(CHK)(cr)         | Read Module ID and mode name        | See 5-14        |
| #**(CHK)(cr)         | Back to factory                     | See 5-15        |

#### TRP-ASCII: ease of use TRP-ASCII integration to develop their own software, such as VB, VC .

# 5-1. Setting module configuration

| Command     | %IDNNPP00DD(CHK)(cr) |                                          |  |  |
|-------------|----------------------|------------------------------------------|--|--|
|             | %                    | First leading code                       |  |  |
| Svntax      | ID                   | Address of setting module 00-FF(HEX)     |  |  |
| Description | NN                   | New address of setting from 00-FF(HEX)   |  |  |
| PP          |                      | The Digital I/O module type define to 40 |  |  |
|             | 00                   | 00                                       |  |  |
|             | DD                   | Data format                              |  |  |
|             | СНК                  | Checksum                                 |  |  |
|             | (cr)                 | Carriage return                          |  |  |
| Response    | !ID(CHK) (cr)        | Command valid                            |  |  |
|             | ?ID (CHK)(cr)        | Command Invalid                          |  |  |

# **DD: Data Format**

| Bit      | 7 | 6                    |           | 5 | 4 | 3 | 2 | 1 | 0 |
|----------|---|----------------------|-----------|---|---|---|---|---|---|
| Function | 0 | Checksum<br>1:Enable | 0:Disable | 0 | 0 | 0 | 0 | 0 | 0 |

EX: Send command:"%0103400000".

New ID is "03",D I/O type is "40" ,Checksum setting disable is "00", Response:"**!01**".

#### 5-2.Digital Output Data

| Command               | #IDPPDD(CHK)(cr) |                                                                                                    |  |
|-----------------------|------------------|----------------------------------------------------------------------------------------------------|--|
|                       | #                | First leading code                                                                                                    |  |
| Syntax<br>description | ID               | Address of setting module 00-FF(HEX)                                                                                                    |  |
|                       | PP               | D I/O type<br>:0A/ 00 DO0~DO7 low byte data (Multi-Channel)<br>:0B high byte data D8-D15(Multi-Channel)<br>:1L/ AL: DO0~DO7 low byte data (Single-Channel)<br>L=0~7<br>:BL : high byte dataD8-D15(Single-Channel)<br>L=0~7 |  |
|                       | DD               | DD:00~FF (Milti-Channel) DD:00 or 01 (Single-Channel)                                                                                                    |  |
|                       | СНК              | Checksum                                                                                                    |  |
|                       | (cr)             | Carriage return                                                                                                    |  |
| Response              | >(CHK)(cr)       | Command valid                                                                                                    |  |
|                       | !ID(CHK) (cr)    | Parameter invalid (*Command data error!)                                                                                                    |  |
|                       | ?ID (CHK)(cr)    | Command Invalid                                                                                                    |  |

\*Multi-Channel mode (Output control for one BYTE)

EX: Send command :"#010A12".....Data="12":DO0~DO7="10000100"...1=Output Enable.

Response:">"..... Command valid.

- EX: Send command:"#010B34".....Data="34":DO8~DO15="110000010" ...1=Output Enable. Response:">"...... Command valid.
- EX: Send command:"#01000G"...Data="0G".....Data error!.

Response:"?0"......Parameter error! .

- \*Single-Channel mode( Output control for one BIT)
- EX: Send command:"#011001"..... Data="01":DO0="1"....1=Output Enable.

Response:">"..... Command valid.

Send command:"#011201"..... Data="01":DO2="1". ..1=Output Enable.

Response:">"..... Command valid.

Send command:#01B301.....Data="00":DO11="1"... 1=Output Enable.

Response:">".....Command valid.

# 5-3.Read digital input/output status

| Command               | \$ID6(CHK)(cr)   |                                        |  |
|-----------------------|------------------|----------------------------------------|--|
| Syntax<br>description | \$               | First leading code                     |  |
|                       | ID               | Address of setting module 00-FF(HEX)   |  |
|                       | 6                | Read digital output status             |  |
|                       | СНК              | Checksum                               |  |
|                       | (cr)             | Carriage return                        |  |
| Response              | !IDLLHH(CHK)(cr) | LL=DO0~DO7 status, HH=DO8~DO15 status. |  |
|                       | ?ID(CHK) (cr)    | Command Invalid                        |  |

EX: Send command:\$016......Read digital output status .

Response:"!011234"......DO1,DO5,DO8,DO9 Output Enable.

#### 5-4. Read firmware version

| Command            | \$IDF(CHK)(cr)        |                                                               |
|--------------------|-----------------------|---------------------------------------------------------------|
|                    | \$                    | First leading code                                            |
| Syntax description | ID                    | Address of setting module 00-FF(HEX)                          |
| accomption         | F                     | Command for reading module's version                          |
|                    | СНК                   | Checksum                                                      |
|                    | (cr)                  | Carriage return                                               |
| Response           | !IDMODDDMMYY(CHK)(cr) | MOD :The module's model<br>DD: Date<br>MM: Month<br>YY : Year |
|                    | ?ID(CHK)(cr)          | Command Invalid                                               |

EX: Send command:\$01F...Read the TRP-C24H's version.

Response:"!01C24H090113"...... The TRP-C24H's version date is "01/09/2013".

# 5-5. Read the module's name

| Command     | \$IDM(CHK)(cr)       |                                      |  |
|-------------|----------------------|--------------------------------------|--|
|             | \$                   | First leading code                   |  |
| Svntax      | ID                   | Address of setting module 00-FF(HEX) |  |
| description | М                    | Reading module's name                |  |
|             | СНК                  | Checksum                             |  |
|             | (cr)                 | Carriage return                      |  |
| Response    | !IDNNNNNNNN(CHK)(cr) | NNNNNN :The chars from 1~9 chars     |  |
|             |                      |                                      |  |
|             | ?ID(CHK)(cr)         | Command Invalid                      |  |

EX: Send command:\$01M...Read the TRP-C24H's name.

Response:"!01TRPC24H"...... The module's name is "TRPC24H".

#### 5-6. Reset Module

| Command               | \$IDRS(CHK)(cr) |                                      |  |
|-----------------------|-----------------|--------------------------------------|--|
| Syntax<br>description | \$              | First leading code                   |  |
|                       | ID              | Address of setting module 00-FF(HEX) |  |
|                       | RS              | Reset Module                         |  |
|                       | (cr)            | Carriage return                      |  |
| Response              | !ID (CHK)(cr)   | Command valid                        |  |
|                       | ?ID(CHK)(cr)    | Command Invalid                      |  |

EX: Send Command:"\$01RS"

Response:" !01"...... Command valid!

# 5-7. Change Module 's name

| Command     | ~IDONN(CHK)(cr) |                                      |  |
|-------------|-----------------|--------------------------------------|--|
| Suntay      | ~               | First leading code                   |  |
| description | ID              | Address of setting module 00-FF(HEX) |  |
|             | 0               | Change Module Name                   |  |
|             | NN              | NN : 1~9 characters char             |  |
|             | (cr)            | Carriage return                      |  |
| Response    | !ID (CHK)(cr)   | Command valid                        |  |
|             | ?ID(CHK)(cr)    | Command Invalid                      |  |

EX: Send Command:"~01O123456789"...Change Name.

Response:" !01"...... Command valid!

Send command:\$01M...Read the TRP-C24H's name.

Response:"!01123456789"...... The module's name is "TRPC24H".

# 5-8. Set LED operating mode

| Command            | ~IDLEDA(CHK)(cr) |                                                                                                  |
|--------------------|------------------|--------------------------------------------------------------------------------------------------|
|                    | ~                | First leading code                                                                               |
| Syntax description | ID               | Address of setting module 00-FF(HEX)                                                             |
|                    | LED              | Set the module's LED operating mode                                                              |
|                    | A                | A=1 Turn off all LEDS, when Output Enable= ON.<br>A=0 Turn on all LEDS, when Output Enable= OFF. |
|                    | СНК              | Checksum                                                                                         |
|                    | (cr)             | Carriage return                                                                                  |
| Response           | !IDNN(CHK)(cr)   | NN=ON or OFF Command valid                                                                       |
|                    | ?ID(CHK)(cr)     | Command Invalid                                                                                  |

EX: Send command:"~01LED1"..... Turn off all LED, when Channel Enable ON.

Response:"!010FF"...... Command valid.

# 5-9 Enable Watchdog

| Command               | ~IDWE(CHK)(cr) |                                      |  |
|-----------------------|----------------|--------------------------------------|--|
|                       | ~              | First leading code                   |  |
| Syntax<br>description | ID             | Address of setting module 00-FF(HEX) |  |
| accompact             | WE             | Watchdog function                    |  |
|                       | СНК            | Checksum                             |  |
|                       | (cr)           | Carriage return                      |  |
| Response              | !ID(CHK)(cr)   | Command valid                        |  |
|                       | ?ID(CHK)(cr)   | Command Invalid                      |  |

EX: Send Command:"~01WE".....Enable Watchdog .

.. Response:" !01"...... Command valid.

\*The user can not change the digital output state when watchdog enable,

this mode will keep until the watchdog disable.

When the watchdog enable digital output into safe mode.

There are 3 ways you can set the safe mode, command / WEB / DSM.

# 5-10 Disable Watchdog

| Command     | ~IDWD(CHK)(cr) |                                      |  |
|-------------|----------------|--------------------------------------|--|
| Question    | ~              | First leading code                   |  |
| description | ID             | Address of setting module 00-FF(HEX) |  |
|             | WD             | Disable Watchdog                     |  |
|             | (cr)           | Carriage return                      |  |
| Response    | !ID (CHK)(cr)  | Command valid                        |  |
|             | ?ID(CHK)(cr)   | Command Invalid                      |  |

EX: Send Command:"~01WD"...Watchdog Disable.

Response:" !01"...... Command valid!

# 5-11 Read Watchdog State

| Command     | ~IDWR(CHK)(cr)  |                                      |  |
|-------------|-----------------|--------------------------------------|--|
| Question    | ~               | First leading code                   |  |
| description | ID              | Address of setting module 00-FF(HEX) |  |
|             | WR              | Read Watchdog State                  |  |
|             | (cr)            | Carriage return                      |  |
| Response    | !IDWN (CHK)(cr) | N=E Enable<br>N=D Disable            |  |
|             | ?ID(CHK)(cr)    | Command Invalid                      |  |

EX: Send Command:"~01WR"...Read Watchdog state.

Response:" !01WE"...... Watchdog Enable.

#### 5-12 Read Power on/Safe Mode

| Command               | ~ID4V(CHK)(cr)    |                                      |  |
|-----------------------|-------------------|--------------------------------------|--|
|                       | ~                 | First leading code                   |  |
| Syntax<br>description | ID                | Address of setting module 00-FF(HEX) |  |
|                       | 4                 | Read power on/safe mode status       |  |
|                       | V                 | V=P: Power on                        |  |
|                       |                   | V=S: Safe mode                       |  |
|                       | СНК               | Checksum                             |  |
|                       | (cr)              | Carriage return                      |  |
| Response              | !IDLLHH (CHK)(cr) | HH:DO15~DO8                          |  |
|                       |                   | LL:D07~D00                           |  |
|                       | ?ID(CHK)(cr)      | Command Invalid                      |  |

EX: Send Command:~014P.....Read Power on output status.

.. Response:" !011234"...... Command valid.

| 5-13 | Set the | digital | output status | Power | on/Save | Mode status |
|------|---------|---------|---------------|-------|---------|-------------|
|------|---------|---------|---------------|-------|---------|-------------|

| Command     | ~ID5V(CHK)(cr) |                                                          |
|-------------|----------------|----------------------------------------------------------|
| Suntay      | ~              | First leading code                                       |
| description | ID             | Address of setting module 00-FF(HEX)                     |
|             | 5              | Save the current digital output is save or power on mode |
|             | V              | V=P Power on<br>V=S Safe mode                            |
|             | (cr)           | Carriage return                                          |
| Response    | !ID (CHK)(cr)  | Command valid                                            |
|             | ?ID(CHK)(cr)   | Command Invalid                                          |

EX: Send Command:"#010A33"...Digital output DO0~DO7= "11001100"

Send Command:"#010B17"... Digital output DO8~DOF= "10001110"

Send Command: "~015P"......Save Power on.

Send Command:"~014P" ......Read Power on

Response:"!013317".

# 5-14 Read Module ID and Model Name

| Command     | ~**(CHK)(cr)      |                                                          |
|-------------|-------------------|----------------------------------------------------------|
| Suntay      | ~                 | First leading code                                       |
| description | **                | When TCP connected, get online module ID and Model Name. |
|             |                   |                                                          |
|             |                   |                                                          |
|             | (cr)              | Carriage return                                          |
| Response    | !IDName (CHK)(cr) | ID: Decimal Name: Model Name.                            |
|             | ?ID(CHK)(cr)      | Command Invalid                                          |

EX: Send Command:" $\sim^{**}$ "... When TCP connected, get online module ID and model name.

Response:"!001TRP-C24H".

# 5-15 Back to Factory

| Command     | #**(CHK)(cr)  |                    |
|-------------|---------------|--------------------|
| Suntay      | #             | First leading code |
| description | **            | Back to factory.   |
|             |               |                    |
|             |               |                    |
|             | (cr)          | Carriage return    |
| Response    | !ID (CHK)(cr) | Command valid      |
|             | ?ID(CHK)(cr)  | Command Invalid    |

EX: Send Command:"~\*\*"... Back to factory.

Response:"!01".

# 6. Modbus RTU/ASCII Communication Protocol

\* For more modbus RTU / ASCII protocol specification, please download from http://www.modbus.org website.

Obtain more modbus TCP instruction test, we recommend user can be downloaded from the following Web site

Modbus Poll Test utility <u>http://www.modbustools.com/</u>

Modbusscan Test utility http://www.win-tech.com/html/modbus1.htm.

User can use the virtual-com program with TRPCOM.exe for Modbus RTU test; these programs can be found in our directory of the CD!

#### Install the Virtual-COM

Step 1. Insert the TRP-Serial CD and find the TRP-C24H folder.

Step 2. Click "Vcomm.exe" icon then install Virtual-COM utility.

\*The Virtual COM utility support multi-language, please select which language do you need.

| elects | serup Language                                      |
|--------|-----------------------------------------------------|
|        | Select the language to use during the installation: |
|        |                                                     |
|        | English                                             |
|        | OK Cancel                                           |

Step3. Click "OK" button and select "VSP run as Client support Server Device".

| WORK MODE                                   |
|---------------------------------------------|
| Select VSPM work mode                       |
| VSPM run as Client support Server Device    |
| C VSPM run as Server, support Client Device |
| O UDP broadcast                             |
| <ul> <li>✓ OK</li> <li>▲</li> </ul>         |

Step4. Select "Create virtual serial by device scanner", then press "OK"

| 📣 Vin  | tual Serial                            |
|--------|----------------------------------------|
|        | How to Create virtual serial           |
| $\leq$ | Create virtual serial by device scaner |
|        | C Create Default virtual serial        |
|        | СК                                     |
|        | VCOMM                                  |

#### Step5. Run VCOMM.exe then click right button select "New Virtual COM"

| 🚸 Virtual Se | rialVSPM run as Client,suppor | t Server Devic | e Ver3.16                                       |                    |                    |
|--------------|-------------------------------|----------------|-------------------------------------------------|--------------------|--------------------|
| Manager C    | onfig Minimize VSPM About     | t Exit         |                                                 |                    |                    |
| Virtual COM  | Remote Server IP and PORT     | State          | [                                               | COM->Network(Byte) | NetWork->COM(Byte) |
|              |                               |                | Scan and Ap                                     | pend Device        |                    |
| 4            |                               |                | Edit Virtual C<br>Delete Virtua<br>Minimize VSP | OM<br>COM<br>M     |                    |
|              |                               |                | Manager Dev                                     | rice t             | andard Mode        |
|              |                               |                | Config                                          |                    |                    |
|              |                               |                | UpdateState                                     | F5                 |                    |
|              |                               |                | Exit                                            |                    |                    |

Step6. Select "Select Serial Port" and input TRP-C24H IP and port then press "OK".

| /irtual COM F | Remote Server IP and PORT   | State                      | COM->Network(Byte) | NetWork->COM(By |
|---------------|-----------------------------|----------------------------|--------------------|-----------------|
|               | Virtual Serial Info         |                            |                    | ×               |
|               | TCP/IP virtual serial param |                            |                    |                 |
|               |                             |                            |                    |                 |
| J             |                             |                            |                    |                 |
|               |                             | Serial: COM5               |                    |                 |
|               |                             | Remote Server IP: 192.168. | 1.1                |                 |
|               |                             |                            |                    |                 |
|               | Ren                         | note Server PORT: 4000     | •                  |                 |
|               |                             | Map mode: Client           |                    |                 |
|               |                             |                            |                    |                 |
|               |                             | Note:                      |                    |                 |
|               |                             |                            |                    |                 |
|               |                             |                            |                    |                 |
|               |                             |                            |                    |                 |

Step7. If Virtual-Com setting success, the display will appear bellow.

**Step8.**Run TRPCOM utility then select virtual-com port make a TRP-C24H command.

\*If in VCOMM's configuration select "Boot with windows", the virtual-com will Auto-connection when windows start.

| Baseconfig Networkconfig Workconfig                                                                                                    | × |
|----------------------------------------------------------------------------------------------------|---|
| <ul> <li>Boot with windows</li> <li>Init VSP when Start</li> <li>Clear VSP when Start</li> <li>Ignore used VSP when exit</li> <li>Eanbled Device Scaner</li> <li>Process priority: Normal</li> </ul> |   |
| <ul> <li>Boot with windows</li> <li>Init VSP when Start</li> <li>Clear VSP when Start</li> <li>Ignore used VSP when exit</li> <li>Eanbled Device Scaner</li> <li>Process priority: Normal</li> </ul> |   |
| <ul> <li>Init VSP when Start</li> <li>Clear VSP when Start</li> <li>Ignore used VSP when exit</li> <li>Eanbled Device Scaner</li> <li>Process priority: Normal</li> </ul>                            |   |
| <ul> <li>Clear VSP when Start</li> <li>Ignore used VSP when exit</li> <li>Eanbled Device Scaner</li> <li>Process priority: Normal</li> </ul>                                                         |   |
| <ul> <li>Ignore used VSP when exit</li> <li>✓ Eanbled Device Scaner</li> <li>Process priority: Normal</li> </ul>                                                                                     |   |
| Eanbled Device Scaner  Process priority: Normal                                                                                                    |   |
| Process priority: Normal                                                                                                    |   |
|                                                                                                    |   |
| Thread priority: Normal                                                                                                    |   |
| GUI default mode: Normal                                                                                                    |   |
| Data refresh interval: 2                                                                                                    |   |
|                                                                                                    |   |
|                                                                                                    |   |
|                                                                                                    |   |
|                                                                                                    |   |
| Cancel                                                                                                    |   |

\* TRP-C24H in use the Virtual com mode, the default data format is 9600, N, 8,1, this mode is not allowed to change.

| Ferminal Command Input                                                                                  | - Instruction                                                            |
|----------------------------------------------------------------------------------------------------|--------------------------------------------------------------------------|
| 1100010                                                                                                 | Rand                                                                     |
| Response                                                                                                | Jenu                                                                     |
| 01 01 02 33 71 6D 28                                                                                    | Auto 80 mS                                                               |
|                                                                                                    | Clear                                                                    |
|                                                                                                    | Checksum                                                                 |
|                                                                                                    | 01 01 00 00 00 10 3D C6                                                  |
|                                                                                                    | Command + Checksum                                                       |
| Description                                                                                             |                                                                          |
| Send the module's command and get real time re configuation setting is enable, the command check status | sponse. If your module's checksum<br>(sum will show you the send command |

# **Modbus TCP Command List**

| Command List            | Function Description     | C24H Description                              | Index |
|-------------------------|--------------------------|-----------------------------------------------|-------|
| ID 01 00 SS 00 NN       | Read Coils               | Read digital output readback value            | 6-1   |
| ID 03 00 SS 00 NN       | Read Holding Registers   | Read the mono stable time period value        | 6-2   |
| ID 05 00 NN DD 00       | Write Single Coil        | Write Single channel output data              | 6-3   |
| ID 0F 00 SS 00 NN 01 XX | Write Coils              | Write multi channel output data               | 6-4   |
| ID 06 00 SS DD NN 01 XX | Write single register    | Write the mono-stable time period value       | 6-5   |
| ID 16 00 SS 00 NN 01    | Write multiple registers | Write the multi mono-stable time period value | 6-6   |

# Additional Modbus TCP Command List

| Command List         | Function Description       | Index |
|----------------------|----------------------------|-------|
| ID 46 00 00          | Read the module's name     | 6-7   |
| ID 46 04 IP 00 00 00 | Setting module new ID      | 6-8   |
| ID 46 07 00          | Read the module's Firmware | 6-9   |
| ID 46 0B WS 00       | Enable/Disable watchdog.   | 6-10  |
| ID 46 0C 00          | Read watchdog status       | 6-11  |
| ID 46 0D 0S 00       | Set up LED ON/OFF          | 6-12  |

# 6-1. Read Coils

# Read digital output readback value

| Command           | ID 01 00 SS 00 NN |         |                                                                                                    |
|-------------------|-------------------|---------|----------------------------------------------------------------------------------------------------|
|                   | ID 1By            |         | Address of setting module 1~247                                                                                                    |
| Syntax            | 01                | 1 Byte  | Function Code                                                                                                    |
| Description       | 00 SS             | 2 Bytes | Start channel number, 0x0000~0x000F                                                                                                   |
|                   | 00 NN             | 2 Bytes | Output channel number,0x0001~0x0010                                                                                                   |
| Response          | ID 01 BC LL HH    | 5 Bytes | ID=1~247<br>01:Function Code<br>BC: Byte counter<br>LL HH: Digital output read back value                                             |
| Error<br>Response | ID 81 ER          | 3 Bytes | ID=1~247<br>81 :Function Code<br>ER=00 Syntax error<br>ER=01 Data Format error<br>ER=02 Start channel error<br>ER=03 I/O out of range |

#### Example:

Send command :" 01 01 00 00 00 10".....Read DO0~DOF Output read back value.

Response:" 01 01 02 21 43"..... 2bye,DO7~DO0=21,DOF~DO8=43.

# 6-2. Read Holding Registers

# Read the mono stable time period value

| Command           | ID 03 00 SS 00 NN |         |                                                                                                    |  |  |
|-------------------|-------------------|---------|----------------------------------------------------------------------------------------------------|--|--|
|                   | ID 1Byt           |         | Address of setting module 1~247                                                                                                    |  |  |
| Syntax            | 03                | 1 Byte  | Function Code                                                                                                    |  |  |
| Description       | 00 SS             | 2 Bytes | Start channel number, 0x0000~0x000F                                                                                                   |  |  |
|                   | 00 NN             | 2 Bytes | Output channel number,0x0001~0x0010                                                                                                   |  |  |
| Response          | ID 03 BC NN NN    | 5 Bytes | ID=1~247<br>03:Function Code<br>BC: Byte counter<br>NN NN: Unit:100ms                                                                 |  |  |
| Error<br>Response | ID 83 ER          | 3 Bytes | ID=1~247<br>83 :Function Code<br>ER=00 Syntax error<br>ER=01 Data Format error<br>ER=02 Start channel error<br>ER=03 I/O out of range |  |  |

#### Example:

Send command :" 01 03 00 00 00 03 ".....Read DO0~DO3 read time period value .

Response:" 01 03 06 00 02 00 05 00 01 "..... Byes Counter=6.

DO0 =200ms,DO1=500ms,DO3=100ms.

| ę | βм       | loď        | bus ] | Poll | - M          | ĺbp | o111         |        |      |                     |      |            |      |              |    |                     |       | _0       | ×     |
|---|----------|------------|-------|------|--------------|-----|--------------|--------|------|---------------------|------|------------|------|--------------|----|---------------------|-------|----------|-------|
| ] | File     | <u>C</u> 0 | onnec | tion | . <u>S</u> e | tup | F <u>u</u> r | nction | s    | <u>D</u> is <u></u> | olay | <u>V</u> i | ew [ | <u>W</u> ind | ow | <u>H</u> el <u></u> | )     |          |       |
|   | D        | é          | ; 🔒   | 16   | 3            | X   |              |        |      | 1                   | Л    | 05         | 06   | 15           | 16 | 22                  | 23    | 101      | 8     |
| ſ | <b>.</b> | Mbj        | poll1 |      |              |     |              |        |      |                     |      |            |      |              |    |                     |       | _ 🗆      | ×     |
| Π | Τх       | =          | 166   | :    | Err          | =   | 0:           | ID     | =    | 1:                  | F    | =          | 03:  | SR           | =  | 100                 | Oms   |          |       |
| Π | 400      | 001        | =     |      |              | 2 ৰ |              |        | - 2  | 200                 | ms   |            |      |              |    |                     |       |          |       |
| Ш | 400      | 002        | =     |      |              | 5 ┥ |              |        | - 5  | 500                 | ms   |            |      |              |    |                     |       |          |       |
| Π | 400      | 003        | =     |      |              | 1   | -            |        |      | 100                 | ms   |            |      |              |    |                     |       |          |       |
|   |          |            |       |      |              |     |              |        |      |                     |      |            |      |              |    |                     |       |          |       |
| F | or H     | elp,       | pres  | F1   | For          | Edi | it, doi      | able c | lick | on                  | a va | lue.       |      |              |    | 192.                | 168.0 | ).131: 5 | 50 // |

# 6-3. Write Single Coil Write Single channel output data

| Command           | ID 05 00 SS DD 00 |         |                                                               |
|-------------------|-------------------|---------|---------------------------------------------------------------|
|                   | ID 1By            |         | Address of setting module 1~247                               |
| Syntax            | 05                | 1 Byte  | Function Code                                                 |
| Description       | 00 SS             | 2 Bytes | Start channel number, 0x0000~0x000F                           |
|                   | DD 00             | 2 Bytes | Write output data DD=00 Output Disable<br>DD=FF Output Enable |
| Response          | ID 05 00 SS DD 00 | 5 Bytes | Command Line                                                  |
| Error<br>Response | ID 85 ER          | 3 Bytes | ID=1~247<br>85 :Function Code<br>ER=00 Syntax error           |
|                   |                   |         | ER=01 Data Format error                                       |
|                   |                   |         | ER=02 Start channel error                                     |
|                   |                   |         | ER=03 I/O out of range                                        |

#### Mono-Stable status:

#### Example:

Send command :" 01 05 00 06 FF 00 ".....DO6 Output Enable

Response:" 01 05 00 06 FF 00"...Command Valid.

\*When the DO6 enable which will keep on until 600ms then off.

If the holding register =0 that is normal DO output.

If the holding register>0 and transmit time/pulse=24 that is mono-stable available.

# How to configuration mono-stable

#### Step1:

Please find the item "Pulse" then fill in the value "24" from the DSM utility or web browser .

|                            | 200.200.200.0     |
|----------------------------|-------------------|
| WEB configuration setting  | 192.168.1.3       |
|                            | 168.95.1.1        |
| Connection Type            | TCP •             |
| Max Connection(1~16)       | 8                 |
| Plus(24 Enable)            |                   |
| Master/Slave               | Master            |
| Master:                    | Enable Monostable |
| Master Listening Port      | 502               |
| Slave:                     |                   |
| Slave IP Address           | 0.0.0.0           |
| Slave Port                 | 502               |
| i@                         | i@                |
| New Password (10000~65535) |                   |
|                            | 🖵 Enable Reboot   |
|                            | Apply Reset       |

**Step2:** Using the function 3 then fill in the value.

\*The value will be auto save to the EEPRON of TRP-C24H.

| ਮੈਂ Modbus Poll - Mbpol       |                                                            |
|-------------------------------|------------------------------------------------------------|
| <u>File Connection Setup</u>  | Functions Display <u>V</u> iew <u>W</u> indow <u>H</u> elp |
| 🗅 🖻 🖶 🎒 🗙                     | 🛅 🗒 🚊 几 05 06 15 16 22 23                                  |
| 👺 Mbpoll1                     |                                                            |
| Tx = 134: Err =               | 0: ID = 1: F = 03: SR =                                    |
| 40001 = 6                     |                                                            |
| 40002 = 5                     |                                                            |
| 40003 = 1                     |                                                            |
| 40004 = 4                     |                                                            |
| 40005 = 5                     |                                                            |
| 40006 = 6 💘                   | Write Single Register                                      |
| 40007 = 7                     | Claus ID: 1 Send                                           |
| 40008 = 8                     | adve ID.                                                   |
| 40009 = 9                     | Address 6 Cancel                                           |
| 40010 = 10                    |                                                            |
| 40011 = 11                    | Value: 6                                                   |
| 40012 = 12                    | - Use Function                                             |
| 40013 = 13                    | <ul> <li>Ω6: Write single register</li> </ul>              |
| 40014 - 14<br>40015 - 15      | O 16: Write multiple registers                             |
| 40015 = 15<br>40016 = 25      |                                                            |
|                               |                                                            |
| For Help, press F1. For Edit, | double click on a value.                                   |

**Step3:** Using the function 5 then click the "On" then "Send".

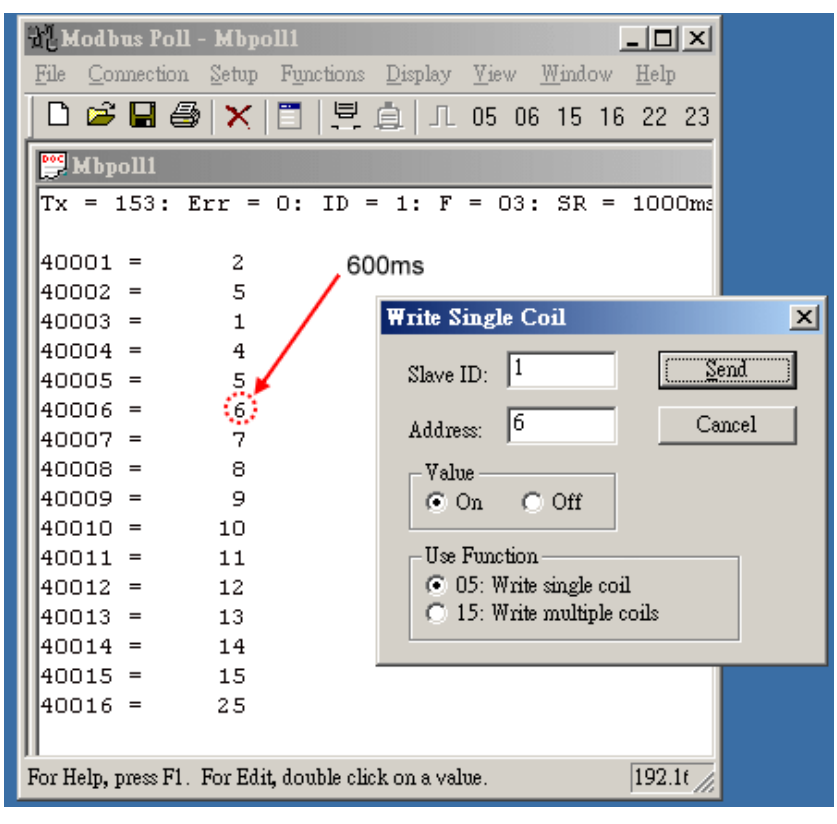

Step4: The DO6 will be keep on until 600ms.

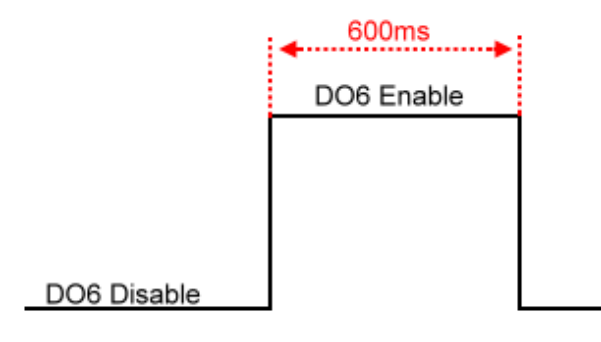

# 6-4. Write Coils Write multi channel output data

| Command           | ID 0F 00 SS 00 NN BC LL HH |         |                                                     |  |  |
|-------------------|----------------------------|---------|-----------------------------------------------------|--|--|
|                   | ID                         | 1Byte   | Address of setting module 1~247                     |  |  |
|                   | 0F                         | 1 Byte  | Function Code                                       |  |  |
| Svntax            | 00 SS                      | 2 Bytes | Start channel number, 0x0000~0x000F                 |  |  |
| Description       | 00 NN                      | 2 Bytes | Output channel number=0x0001~0x0010                 |  |  |
|                   | BC                         | 1 Bytes | Byte counter                                        |  |  |
|                   | LL HH                      | 2 Bytes | Write output data LL=00~FF<br>HH=00~FF              |  |  |
| Response          | ID 0F 00 SS 00 NN          | 6 Bytes | Command Line                                        |  |  |
| Error<br>Response |                            | 3 Bytes | ID=1~247<br>8F :Function Code<br>ER=00 Syntax error |  |  |
|                   | ID 8F ER                   |         | ER=01 Data Format error                             |  |  |
|                   |                            |         | ER=02 Start channel error                           |  |  |
|                   |                            |         | ER=03 I/O out of range                              |  |  |

#### Example:

Send command:"01 0F 00 00 00 10 02 12 34"...Output DO Data DO0~DO7=21,DO8~DOF=43,Byte Counter=02 Response:"01 0F 00 00 00 10"...Command Valid.

# 6-5. Write single register

#### Write the mono-stable time period value.

| Command               | ID 06 00 SS DD DD     |         |                                                                                                    |
|-----------------------|-----------------------|---------|----------------------------------------------------------------------------------------------------|
|                       | ID                    | 1Byte   | Address of setting module 1~247                                                                                              |
| Syntax<br>Description | 06                    | 1 Byte  | Function Code                                                                                                    |
| Description           | 00 SS                 | 2 Bytes | Start channel number, 0x0000~0x000F                                                                                          |
|                       | DD DD                 | 2 Bytes | Write Counter Vaile DDDD=0x0000~0xFFFF                                                                                       |
| Response              | ID 06 00 SS DD 00 6 E |         | Command Line                                                                                                    |
|                       | ID 86 ER (CRC)        | 4 Bytes | ID 86 :Function Code<br>ER=00 Syntax error<br>ER=01 Data Format error<br>ER=02 Start channel error<br>ER=03 I/O out of range |

**Example:**Send command :" 01 06 00 09 1A 37 ".....Write DO9 time period value=1A37. Response:"01 06 00 09 1A 37 "..... Command Valid.

# 6-6. Write multiple registers Write multi channel counter value

| Command     | ID 10 00 SS 00 CN BC DD DD |            |                                            |
|-------------|----------------------------|------------|--------------------------------------------|
|             | ID 1Byte A                 |            | Address of setting module 1~247            |
| o 1         | 10                         | 1Byte      | 10=Function Code                           |
| Syntax      | 00 SS                      | 2 Bytes    | Start channel number, 0x0000~0x000F        |
| Description | 00 CN                      | 2 Bytes    | Counter Number =0x0001~0x0010              |
|             | вс                         | 1 Byte     | Byte Counter                               |
|             | DD DD                      | 2~32 Bytes | Counter Vaile DDDD=0000~FFFF               |
|             | ID 10 00 SS 00 CN          | 6 Bytes    | Command Line                               |
| Response    |                            |            | ID 90 :Function Code<br>ER=00 Syntax error |
|             | ID 90 ER                   | 3 Bytes    | ER=01 Data Format error                    |
|             |                            | ,          | ER=02 Start channel error                  |
|             |                            |            | ER=03 I/O out of range                     |

Send command:" 01 10 00 00 00 03 06 00 0A 00 14 00 1E "... Write DO 1~3 Counter Value.

Response:"01 10 00 00 00 03"..... Command Valid.

# 6-7.Read the module's name

| Command     | ID 46 00 00          |                                                               |  |  |  |
|-------------|----------------------|---------------------------------------------------------------|--|--|--|
|             | ID                   | Address of setting module 1~247                               |  |  |  |
| Syntax      | 46                   | Function code                                                 |  |  |  |
| Description | 00                   | Read module's name                                            |  |  |  |
|             | 00                   | Reserved code                                                 |  |  |  |
| Response    | ID 46 00 00 0C 24 00 | ID 46 00 00Module command Line<br>0C 24 :Module's Name is C24 |  |  |  |
|             | ID C6 00             | ID C6 C6:Function Code 00: Reserved code                      |  |  |  |

EX: Send Command:"01 46 00 00"......Read the TRP-C24's name.

Response:"01 46 00 00 0C 24 00 ".....Module's name is C24.

Error Response: "01 C6 00".....Error code.

# 6-8. Setting module new ID

| Command               | ID 46 04 IP 00 00 00 |                                          |  |  |  |
|-----------------------|----------------------|------------------------------------------|--|--|--|
|                       | ID                   | Address of setting module 1~247          |  |  |  |
|                       | 46                   | Function Code                            |  |  |  |
| Syntax<br>Description | 04                   | Setting module ID                        |  |  |  |
|                       | IP                   | New module's ID                          |  |  |  |
|                       | 00 00 00             | Reserved code                            |  |  |  |
| Response              | ID 46 04 00 00       | ID 46 04 00 00Command valid              |  |  |  |
|                       | ID C6 00             | ID C6 C6:Function Code 00: Reserved code |  |  |  |

EX: Send Command:"01 46 04 08 00 00 00"......Set up the new ID is "03".

Response:"01 46 04 00 00 ".....New ID is 08.

Error Response: "01 C6 00".....Error code.

#### 6-9.Read the module's Firmware

| Command     | ID 46 07 00                 |                                                                                                    |
|-------------|-----------------------------|----------------------------------------------------------------------------------------------------|
|             | ID                          | Address of setting module 1~247                                                                       |
| Syntax      | 46                          | Function Code                                                                                         |
| Description | 07                          | Read module's Firmware                                                                                |
|             | 00                          | Reserved code                                                                                         |
| Response    | ID 46 07 <b>YY MM DD</b> 00 | ID 46 07Module command Line<br><b>YY</b> :Year <b>MM</b> :Month <b>DD:</b> Date<br>00 : Reserved code |
|             | ID C6 00                    | ID C6 C6:Function Code 00: Reserved code                                                              |

#### Example:

Send Command:"01 46 07 00"......Read Firmware Version.

Response:"01 46 07 13 01 10 00"...Firmware Version 01/10/2013.

Error Response: "01 C6 00".....Error code.

# 6-10.Enable/Disable watchdog

| Command               | ID 46 0B WS 00 |                                                 |
|-----------------------|----------------|-------------------------------------------------|
|                       | ID             | Address of setting module 1~247                 |
|                       | 46             | Function Code                                   |
| Syntax<br>Description | 0B             | Setting Watchdog Status                         |
|                       | ws             | WS=00 Watchdog Disable<br>WS=01 Watchdog Enable |
|                       | 00             | Reserved code                                   |
| Response              | ID 46 0B 00    | 00 ID 46 0B 00Command valid                     |
|                       | ID C6 00       | ID C6 C6:Function Code 00: Reserved code        |

#### Example:

Send Command:"01 46 0B 01 00"......Watchdog Enable.

Response:"01 46 0B 00"...Command valid.

Error Response: "01 C6 00".....Error code.

#### 6-11.Read watchdog status

| Command     | ID 46 0C 00 |                                                                                |
|-------------|-------------|--------------------------------------------------------------------------------|
|             | ID          | Address of setting module 1~247                                                |
| Syntax      | 46          | Function Code                                                                  |
| Description | 0C          | Read watchdog status                                                           |
|             | 00          | Reserved code                                                                  |
| Response    | ID 46 0C WT | ID 46 0CModule command line<br>WT=00 Watchdog Disable<br>WT=01 Watchdog Enable |
|             | ID C6 00    | ID C6 C6:Function Code 00: Reserved code                                       |

#### Example:

Send Command:"01 46 0C 00"...Read watchdog status.

Response:"01 46 0C 01 ....Watchdog enable.

Error Response: "01 C6 00"...Error code.

# 6-12.Set up LED ON/OFF

| Command               | ID 46 0D 0S 00 |                                                                                        |
|-----------------------|----------------|----------------------------------------------------------------------------------------|
|                       | ID             | Address of setting module 1~247                                                        |
|                       | 46             | Function Code                                                                          |
| Syntax<br>Description | 0D             | Set Up LED Status Value                                                                |
|                       | 0S             | S = 0 Turn on all LED when DIO enable off<br>S = 1 Turn off all LED when DIO enable on |
|                       | 00             | Reserved code                                                                          |
| Response              | ID 46 0D 00    | ID 46 0DCommand valid                                                                  |
|                       | ID C6 00       | ID C6 C6:Function Code 00: Reserved code                                               |

#### Example:

Send Command:"01 46 0D 01 00.

Response:"01 46 0D 00.

Error Response: "01 C6 00"...Error code.

# 7. Pair Mode

TRP-C24H support pairing mode with the TRP-C26H, Applied to 16 digital channels input and 16 digital output with over the network, without any driver with computer hardware.

All digital LED flashes in pairing mode until successfully paired will stop blinking; TRP-C24H sustained in connection automatically, regardless of any party the power to re-open or network disconnection to ensure normal transmission. product application are as follows:

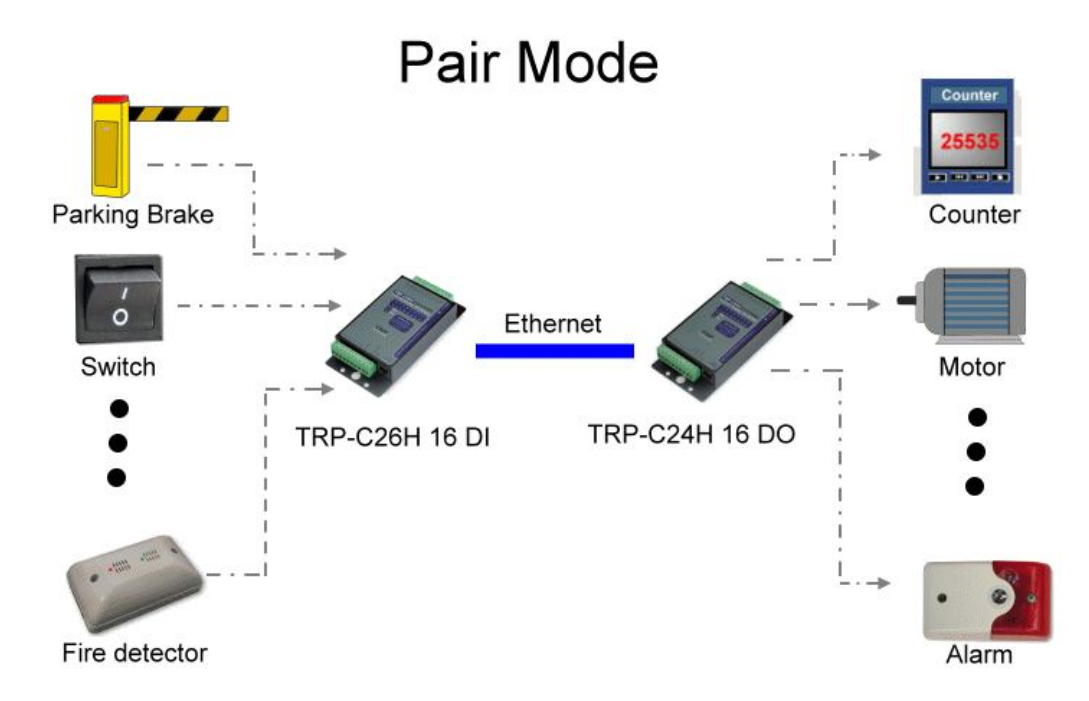

# 7-1 Parameter setting example

Perform DSM utility to change the parameters

• TRP-C24H parameter setting

| M Setting   | Device Status List                                                                                                    |                                                                                                    |        |                                                                                                    |                                                                                                    |
|-------------|----------------------------------------------------------------------------------------------------|----------------------------------------------------------------------------------------------------|--------|----------------------------------------------------------------------------------------------------|----------------------------------------------------------------------------------------------------|
| Setting     | NO. Device Name           NO.         Device Name           I         TRP-C24H                                                                                                    | MAC Add                                                                                                  | tress  | DHCP IP<br>Disable 192.168.1.1                                                                                                    | Port Mode Status<br>502 Slave Connected                                                                                                    |
| A Function  | Device Setup                                                                                                    |                                                                                                    |        |                                                                                                    |                                                                                                    |
| Search      | Network Setting Serial Po                                                                                                    | rt_Modbus Setting                                                                                        | 1      |                                                                                                    |                                                                                                    |
|             | Device Name                                                                                                    | RP-C24H                                                                                                  |        | Module Name                                                                                                    | TRP-C24H                                                                                                    |
| IP Search   | MAC Address                                                                                                    | 0-0E-C6-00-00-99                                                                                         | 7      | Nataaak                                                                                                    | 255.255.255.0                                                                                                    |
| evice Setup | DHCP [                                                                                                    | Disable                                                                                                  | •      | Gateway                                                                                                    | 192.168.1.3                                                                                                    |
|             | C Server/Master                                                                                                    | 92.168.1.1                                                                                               |        | DNS                                                                                                    | 168.95.1.1                                                                                                    |
| eb Browser  | Data listening port                                                                                                    | 02                                                                                                    |        | Transmit Timer                                                                                                    | 10                                                                                                    |
|             | Client/Slave                                                                                                    |                                                                                                    |        | Heart Beat                                                                                                    | Disable 💌                                                                                                    |
| Restore     |                                                                                                    | 2.168.1.2                                                                                                | S Port | Maximun Connection                                                                                                    | 8 -                                                                                                    |
| Reboot      | 0 To 0 0.0                                                                                                    | 0.0                                                                                                    | 0      | TCP Keep Alive                                                                                                    | 7                                                                                                    |
|             | - <u>0</u> To 0.0                                                                                                    | .0.0                                                                                                    | 0      | New Password                                                                                                    | ****                                                                                                    |
| Upgrade     | 0 To 0 0.0                                                                                                    | .0.0                                                                                                    | 0      | Firmware Version                                                                                                    | 416                                                                                                    |
|             | 0 To 0.0                                                                                                    | .0.0                                                                                                    | 0      | – Data Packet Type ——                                                                                                    | Management Packet Type                                                                                                    |
|             | 0 To 0                                                                                                    | .0.0                                                                                                    | 0      | UDP                                                                                                    | 🔽 Broadcast                                                                                                    |
|             | 0 To 0.0                                                                                                    | .0.0                                                                                                    | 0      | after reboot                                                                                                    | 🗖 Multicast                                                                                                    |
|             | -                                                                                                    |                                                                                                    |        | Submit                                                                                                    | 1                                                                                                    |
|             |                                                                                                    |                                                                                                    | -      |                                                                                                    | Save Load                                                                                                    |
|             | Device Setup                                                                                                    |                                                                                                    |        |                                                                                                    | Save Load                                                                                                    |
|             | Device Setup<br>Network Setting Serial Po                                                                                                    | rt_Modbus Setting                                                                                        | 1      |                                                                                                    | Load                                                                                                    |
|             | Device Setup<br>Network Setting Serial Po                                                                                                    | rt Modbus Setting                                                                                        | 1      | Digital Output Status                                                                                                    | Load                                                                                                    |
|             | Device Setup<br>Network Setting Serial Po<br>Serial Port Setting<br>Baud rate                                                                                                    | rt_Modbus Setting<br>9600                                                                                |        | Digital Output Status<br>Digital Input Status                                                                                                    | C Load                                                                                                    |
|             | Device Setup<br>Network Setting Serial Po<br>Serial Port Setting<br>Baud rate<br>Data bits                                                                                                    | rt Modbus Setting<br>9600                                                                                |        | Digital Output Status<br>Digital Input Status<br>Digital Input CH1                                                                                                    | C Load                                                                                                    |
|             | Device Setup<br>Network Setting Serial Po<br>Serial Port Setting<br>Baud rate<br>Data bits                                                                                                    | rt _Modbus Setting<br>9600                                                                               | <br>   | Digital Output Status<br>Digital Input Status<br>Digital Input CH1<br>Digital Input CH2<br>Digital Input CH2                                                                                                    | Save         Load           0                                                                                                    |
|             | Device Setup<br>Network Setting Serial Po<br>Serial Port Setting<br>Baud rate<br>Data bits<br>Parity                                                                                                    | rt Modbus Setting<br>9600<br>8<br>None                                                                   | - <br> | Digital Output Status<br>Digital Input Status<br>Digital Input CH1<br>Digital Input CH2<br>Digital Input CH3<br>Digital Input CH4                                                                                                    | Save         Load           0                                                                                                    |
|             | Device Setup<br>Network Setting Serial Po<br>Serial Port Setting<br>Baud rate<br>Data bits<br>Parity<br>Stop bits                                                                                                    | rt "Modbus Setting<br>9600<br>8<br>None                                                                  | T T    | Digital Output Status<br>Digital Input Status<br>Digital Input CH1<br>Digital Input CH2<br>Digital Input CH3<br>Digital Input CH4<br>Digital Input CH5                                                                                                    | Save         Load           0         0           0         0           0         0           0         0           0         0           0         0           0         0           0         0           0         0                                                                                                    |
|             | Device Setup<br>Network Setting Serial Po<br>Serial Port Setting<br>Baud rate<br>Data bits<br>Parity<br>Stop bits<br>Flow Control                                                                                                    | rt Modbus Setting<br>9600<br>8<br>None<br>1<br>None                                                      |        | Digital Output Status<br>Digital Input Status<br>Digital Input CH1<br>Digital Input CH2<br>Digital Input CH3<br>Digital Input CH4<br>Digital Input CH5<br>Digital Input CH6                                                                                                    | Save         Load           0         1           1000         0           0         0           0         0           0         0           0         0           0         0           0         0           0         0           0         0           0         0           0         0                                                                                                    |
|             | Device Setup<br>Network Setting Serial Po<br>Serial Port Setting<br>Baud rate<br>Data bits<br>Parity<br>Stop bits<br>Flow Control<br>Modbus Setting                                                                                                    | rt Modbus Setting<br>9600<br>8<br>None<br>1<br>None                                                      |        | Digital Output Status<br>Digital Input Status<br>Digital Input CH1<br>Digital Input CH2<br>Digital Input CH3<br>Digital Input CH4<br>Digital Input CH5<br>Digital Input CH6<br>Digital Input CH7                                                                                                    | Save         Load           0         1           fft00         1           0         1           0         1           0         1           0         1           0         1           0         1           0         1           0         1           0         1           0         1           0         1           0         1                                                                   |
|             | Device Setup<br>Network Setting Serial Po<br>Serial Port Setting<br>Baud rate<br>Data bits<br>Parity<br>Stop bits<br>Flow Control<br>Modbus Setting<br>Slave ID                                                                                                    | rt_Modbus Setting<br>9600<br>8<br>None<br>1<br>None                                                      |        | Digital Output Status<br>Digital Input Status<br>Digital Input CH1<br>Digital Input CH2<br>Digital Input CH3<br>Digital Input CH4<br>Digital Input CH5<br>Digital Input CH6<br>Digital Input CH7<br>Digital Input CH8                                                                                                    | Save         Load           0         1           1000         1           0         1           0         1           0         1           0         1           0         1           0         1           0         1           0         1           0         1           0         1           0         1           0         1           0         1                                              |
|             | Device Setup<br>Network Setting Serial Po<br>Serial Port Setting<br>Baud rate<br>Data bits<br>Parity<br>Stop bits<br>Flow Control<br>Modbus Setting<br>Slave ID<br>LED Display Panel Settin                                                                                                    | rt Modbus Setting<br>9600<br>8<br>None<br>1<br>None<br>9<br>0<br>0<br>0<br>0<br>0<br>0<br>1              | 4      | Digital Output Status<br>Digital Input Status<br>Digital Input CH1<br>Digital Input CH2<br>Digital Input CH3<br>Digital Input CH4<br>Digital Input CH5<br>Digital Input CH6<br>Digital Input CH7<br>Digital Input CH8<br>Digital Input CH9                                                                                                    | Save         Load           0         1           ff00         1           0         1           0         1           0         1           0         1           0         1           0         1           0         1           0         1           0         1           0         1           0         1           0         1           0         1           0         1                        |
|             | Device Setup Network Setting Serial Po Serial Port Setting Baud rate Data bits Parity Stop bits Flow Control Modbus Setting Slave ID LED Display Panel Settin Polling Setting                                                                                                    | rt ,Modbus Setting<br>9600<br>8<br>None<br>1<br>None<br>9<br>0<br>1<br>High                              |        | Digital Output Status<br>Digital Input Status<br>Digital Input CH1<br>Digital Input CH2<br>Digital Input CH3<br>Digital Input CH3<br>Digital Input CH4<br>Digital Input CH5<br>Digital Input CH7<br>Digital Input CH7<br>Digital Input CH8<br>Digital Input CH9<br>Digital Input CH10                                                                                          | Save         Load           0         1           fft00         1           0         1           0         1           0         1           0         1           0         1           0         1           0         1           0         1           0         1           0         1           0         1           0         1           0         1           0         1           0         1 |
|             | Device Setup<br>Network Setting Serial Po<br>Serial Port Setting<br>Baud rate<br>Data bits<br>Parity<br>Stop bits<br>Flow Control<br>Modbus Setting<br>Slave ID<br>LED Display Panel Settin<br>Polling Setting<br>System Mode                                                                                                    | rt Modbus Setting<br>9600<br>8<br>None<br>1<br>None<br>9<br>1<br>None<br>1<br>None<br>Pair Mode          |        | Digital Output Status<br>Digital Input Status<br>Digital Input CH1<br>Digital Input CH2<br>Digital Input CH3<br>Digital Input CH4<br>Digital Input CH4<br>Digital Input CH5<br>Digital Input CH6<br>Digital Input CH8<br>Digital Input CH8<br>Digital Input CH9<br>Digital Input CH10<br>Digital Input CH11<br>Digital Input CH11                                              | Save         Load           0                                                                                                    |
|             | Device Setup<br>Network Setting Serial Po<br>Serial Port Setting<br>Baud rate<br>Data bits<br>Parity<br>Stop bits<br>Flow Control<br>Modbus Setting<br>Slave ID<br>LED Display Panel Settin<br>Polling Setting<br>System Mode<br>Trycom Checksum Settin                                                                                                    | rt Modbus Setting<br>9600<br>8<br>None<br>1<br>None<br>9<br>0<br>Film<br>High<br>Pair Mode<br>pg Disable |        | Digital Output Status<br>Digital Input Status<br>Digital Input CH1<br>Digital Input CH2<br>Digital Input CH3<br>Digital Input CH3<br>Digital Input CH4<br>Digital Input CH5<br>Digital Input CH6<br>Digital Input CH7<br>Digital Input CH9<br>Digital Input CH10<br>Digital Input CH10<br>Digital Input CH11<br>Digital Input CH12<br>Digital Input CH12                       | Save         Load           0                                                                                                    |
|             | Device Setup         Network Setting       Serial Por         Serial Port Setting       Baud rate         Data bits       Data bits         Parity       Stop bits         Flow Control       Modbus Setting         Slave ID       LED Display Panel Setting         System Mode       Trycom Checksum Setting         Power On Mode Output       Setting | rt "Modbus Setting<br>9600<br>8<br>None<br>1<br>None<br>9<br>0<br>ff<br>High<br>Pair Mode<br>p<br>0      |        | Digital Output Status<br>Digital Input Status<br>Digital Input CH1<br>Digital Input CH2<br>Digital Input CH3<br>Digital Input CH3<br>Digital Input CH5<br>Digital Input CH5<br>Digital Input CH6<br>Digital Input CH7<br>Digital Input CH9<br>Digital Input CH10<br>Digital Input CH11<br>Digital Input CH12<br>Digital Input CH13<br>Digital Input CH13<br>Digital Input CH14 | Save         Load           0                                                                                                    |

• TRP-C26H parameter setting

|              |                                                                                                    | -                                                                                                    |         |                                                                                                    | DOM                                                                                                    |
|--------------|----------------------------------------------------------------------------------------------------|----------------------------------------------------------------------------------------------------|---------|----------------------------------------------------------------------------------------------------|----------------------------------------------------------------------------------------------------|
| Trycon       |                                                                                                    | Ethe                                                                                                    | rne     | et Serie                                                                                                    | es d'SM                                                                                                    |
| IP           | C                                                                                                    |                                                                                                    | TR      | P-C37/C37M/C                                                                                                    | 24H/C26H/C28H                                                                                                    |
| M Setting    | Device Status List                                                                                                    |                                                                                                    |         |                                                                                                    |                                                                                                    |
| Setting      | NO. Device Name                                                                                                    | MAC Add                                                                                                    | iress   | DHCP IP                                                                                                    | Port Mode Status                                                                                                    |
|              | ☑ 1 TRP-C26H                                                                                                    | 00-0E-C6-00                                                                                                 | -00-9B  | Disable 192.168.1                                                                                                    | .2 502 Master Connected                                                                                                    |
| M Function   | Device Setup                                                                                                    |                                                                                                    |         |                                                                                                    |                                                                                                    |
| Search       | Network Setting   Serial Po                                                                                                    | ort_Modbus Setting                                                                                          | 1       |                                                                                                    |                                                                                                    |
|              | Device Name                                                                                                    | IRP-C26H                                                                                                    |         | Module Name                                                                                                    | TRP-C26H                                                                                                    |
| IP Search    | MAC Address                                                                                                    | 00-0E-C6-00-00-9I                                                                                           | 3       |                                                                                                    |                                                                                                    |
|              |                                                                                                    | Divible                                                                                                    |         | Netmask                                                                                                    | 200.200.0                                                                                                    |
| )evice Setup | G Server/Master                                                                                                    | Jisadle                                                                                                    |         | Gateway                                                                                                    | 192.168.1.3                                                                                                    |
| 1            | Listening IP                                                                                                    | 192.168.1.2                                                                                                 |         | DNS                                                                                                    | 168.95.1.1                                                                                                    |
| Veb Browser  | Data listening port                                                                                                    | 502                                                                                                    |         | Transmit Timer                                                                                                    | 10                                                                                                    |
| Destruction  | C Client/Slave                                                                                                    | ent/Slave IP Addres                                                                                         | S Davet | Heart Beat                                                                                                    | Disable 💌                                                                                                    |
| Restore      |                                                                                                    | 2.168.1.1                                                                                                   | 502     | Maximun Connection                                                                                                    | 8                                                                                                    |
| Reboot       | 0 To 0 00                                                                                                    | 0.0.0                                                                                                    | 0       | TCP Keep Alive                                                                                                    | 7                                                                                                    |
|              |                                                                                                    | 0.0.0                                                                                                    | 0       | N D                                                                                                    | ****                                                                                                    |
| Upgrade      |                                                                                                    | 3.0.0                                                                                                    | 0       | New Fassword                                                                                                    | 416                                                                                                    |
|              |                                                                                                    | 0.0.0                                                                                                    | 0       | Parmware Version                                                                                                    | Management Backet Trees                                                                                                    |
|              | 0 To 0 0.0                                                                                                    | 3.0.0                                                                                                    | 10      | UDP                                                                                                    | Management Packet Type                                                                                                    |
|              |                                                                                                    | 3.0.0                                                                                                    | 10      | Auto connect<br>after reboot                                                                                                    | Multicast                                                                                                    |
|              |                                                                                                    |                                                                                                    | 1       | TCP                                                                                                    |                                                                                                    |
|              | 0 10 8 83                                                                                                    | 3.0.0                                                                                                    | 0       | IV ICI                                                                                                    |                                                                                                    |
|              |                                                                                                    | 3.0.0                                                                                                    | 0       |                                                                                                    |                                                                                                    |
|              |                                                                                                    | 3.0.0                                                                                                    | 0       |                                                                                                    |                                                                                                    |
|              | Device Setup                                                                                                    | 3.0.0                                                                                                    | 0       |                                                                                                    | · · · ·                                                                                                    |
|              | Device Setup                                                                                                    | ).0.0                                                                                                    | 0       |                                                                                                    |                                                                                                    |
|              | Device Setup<br>Network Setting Serial Port                                                                                                    | ) () ()<br>Modbus Setting                                                                                   | 0       |                                                                                                    |                                                                                                    |
|              | Device Setup<br>Network Setting Serial Port                                                                                                    | . Modbus Setting                                                                                            | 0       | Digital Output Status                                                                                                    | ff00                                                                                                    |
|              | Device Setup<br>Network Setting Serial Port<br>Serial Port Setting<br>Baud rate                                                                                                    | 3.0.0<br>. Modbus Setting  <br>9600                                                                         |         | Digital Output Status<br>Digital Input Status<br>Digital Input Status                                                                                                    | ff00<br>ff00                                                                                                    |
|              | Device Setup  Network Setting Serial Port Serial Port Setting Baud rate Data bits                                                                                                    | 3.0.0<br>Modbus Setting  <br>9600                                                                           | •       | Digital Output Status<br>Digital Input Status<br>Digital Input CH1<br>Digital Input CH2                                                                                                    | ff00<br>ff00<br>0                                                                                                    |
|              | Device Setup<br>Network Setting Serial Port<br>Serial Port Setting<br>Baud rate<br>Data bits<br>Parity                                                                                                    | . Modbus Setting  <br>9600<br> 8<br> None                                                                   |         | Digital Output Status<br>Digital Input Status<br>Digital Input CH1<br>Digital Input CH2<br>Digital Input CH3                                                                                                    | ff00<br>ff00<br>ft00<br>0<br>0                                                                                                    |
|              | Device Setup<br>Network Setting Serial Port<br>Serial Port Setting<br>Baud rate<br>Data bits<br>Parity                                                                                                    | 3.0.0<br>. Modbus Setting  <br>                                                                             |         | Digital Output Status<br>Digital Input Status<br>Digital Input CH1<br>Digital Input CH2<br>Digital Input CH3<br>Digital Input CH3                                                                                                    | ff00<br>ff00<br>0<br>0<br>0<br>0                                                                                                    |
|              | Device Setup<br>Network Setting Serial Port<br>Serial Port Setting<br>Baud rate<br>Data bits<br>Parity<br>Stop bits                                                                                                    | 3.0.0<br>Modbus Setting  <br> 9600<br> 8<br> None<br> 1                                                     |         | Digital Output Status<br>Digital Input Status<br>Digital Input CH1<br>Digital Input CH2<br>Digital Input CH3<br>Digital Input CH4<br>Digital Input CH4                                                                                                    | ff00       ff00       ff00       0       0       0       0       0       0       0       0       0                                                                                                    |
|              | Device Setup<br>Network Setting Serial Port<br>Serial Port Setting<br>Baud rate<br>Data bits<br>Parity<br>Stop bits<br>Flow Control                                                                                                    | . Modbus Setting  <br> 9600<br> 8<br> None<br> 1<br> None                                                   |         | Digital Output Status<br>Digital Input Status<br>Digital Input CH1<br>Digital Input CH2<br>Digital Input CH3<br>Digital Input CH4<br>Digital Input CH5<br>Digital Input CH5                                                                                                    | ff00       ff00       ff00       0       0       0       0       0       0       0       0       0       0       0       0       0       0       0                                                                                                           |
|              | Device Setup<br>Network Setting Serial Port<br>Serial Port Setting<br>Baud rate<br>Data bits<br>Parity<br>Stop bits<br>Flow Control<br>Modbus Setting                                                                                                    | Modbus Setting  <br>9600<br> 8<br> None<br> 1<br> None                                                      |         | Digital Output Status<br>Digital Input Status<br>Digital Input CH1<br>Digital Input CH2<br>Digital Input CH3<br>Digital Input CH3<br>Digital Input CH4<br>Digital Input CH5<br>Digital Input CH6<br>Digital Input CH7                                                                                                    | ff00       ff00       0       0       0       0       0       0       0       0       0       0       0       0       0       0       0       0       0       0       0       0       0                                                                                                           |
|              | Device Setup<br>Network Setting Serial Port<br>Serial Port Setting<br>Baud rate<br>Data bits<br>Parity<br>Stop bits<br>Flow Control<br>Modbus Setting<br>Slave ID                                                                                                    | 3.0.0<br>Modbus Setting  <br>9600<br> 8<br> None<br> 1<br> None                                             |         | Digital Output Status<br>Digital Input Status<br>Digital Input CH1<br>Digital Input CH2<br>Digital Input CH3<br>Digital Input CH3<br>Digital Input CH4<br>Digital Input CH5<br>Digital Input CH6<br>Digital Input CH7<br>Digital Input CH8                                                                                                    | ff00       ff00       ff00       0       0       0       0       0       0       0       0       0       0       0       0       0       0       0       0       0       0       0       0       0       0                                                                                                           |
|              | Device Setup  Network Setting Serial Port Serial Port Setting Baud rate Data bits Parity Stop bits Flow Control Modbus Setting Slave ID LED Display Panel Setting                                                                                                    | . Modbus Setting  <br> 9600<br> 8<br> None<br> 1<br> None                                                   |         | Digital Output Status<br>Digital Input Status<br>Digital Input CH1<br>Digital Input CH2<br>Digital Input CH3<br>Digital Input CH3<br>Digital Input CH5<br>Digital Input CH5<br>Digital Input CH6<br>Digital Input CH7<br>Digital Input CH8<br>Digital Input CH9                                                                                                    | ff00       ff00       ff00       0       0       0       0       0       0       0       0       0       0       0       0       0       0       0       0       0       0       0       0       0       0       0       0       0       0       0                                                                                                           |
|              | Device Setup<br>Network Setting Serial Port<br>Serial Port Setting<br>Baud rate<br>Data bits<br>Parity<br>Stop bits<br>Flow Control<br>Modbus Setting<br>Slave ID<br>LED Display Panel Setting<br>Polling Setting                                                                                                    | . Modbus Setting  <br> 9600<br> 8<br> None<br> 1<br> None<br> 3<br>5<br> 0ff<br> Hish                       |         | Digital Output Status<br>Digital Input Status<br>Digital Input CH1<br>Digital Input CH2<br>Digital Input CH3<br>Digital Input CH3<br>Digital Input CH4<br>Digital Input CH5<br>Digital Input CH6<br>Digital Input CH7<br>Digital Input CH8<br>Digital Input CH9<br>Digital Input CH9                                                                                                    | ff00       ff00       ff00       0       0       0       0       0       0       0       0       0       0       0       0       0       0       0       0       0       0       0       0       0       0                                                                                                           |
|              | Device Setup<br>Network Setting Serial Port<br>Serial Port Setting<br>Baud rate<br>Data bits<br>Parity<br>Stop bits<br>Flow Control<br>Modbus Setting<br>Slave ID<br>LED Display Panel Setting<br>Polling Setting                                                                                                    | Modbus Setting  <br> 9600<br> 8<br> None<br> 1<br> None<br> 2<br> Off<br> High<br> Pair Mode                |         | Digital Output Status<br>Digital Input Status<br>Digital Input Status<br>Digital Input CH1<br>Digital Input CH2<br>Digital Input CH3<br>Digital Input CH3<br>Digital Input CH5<br>Digital Input CH5<br>Digital Input CH6<br>Digital Input CH7<br>Digital Input CH8<br>Digital Input CH9<br>Digital Input CH10<br>Digital Input CH11                                                                                                    | ff00       ff00       ff00       0       0       0       0       0       0       0       0       0       0       0       0       0       0       0       0       0       0       0       0       0       0       0       0       0       0       0       0       0       0       0                                                                                                           |
|              | Device Setup<br>Network Setting Serial Port<br>Serial Port Setting<br>Baud rate<br>Data bits<br>Parity<br>Stop bits<br>Flow Control<br>Modbus Setting<br>Slave ID<br>LED Display Panel Setting<br>Polling Setting<br>System Mode                                                                                                    | Modbus Setting                                                                                              |         | Digital Output Status<br>Digital Input Status<br>Digital Input Status<br>Digital Input CH1<br>Digital Input CH2<br>Digital Input CH3<br>Digital Input CH3<br>Digital Input CH5<br>Digital Input CH5<br>Digital Input CH6<br>Digital Input CH7<br>Digital Input CH8<br>Digital Input CH9<br>Digital Input CH10<br>Digital Input CH11<br>Digital Input CH11                                                                                                    | ff00       ff00       ff00       0       0       0       0       0       0       0       0       0       0       0       0       0       0       0       0       0       0       0       0       0       0       0       0                                                                                                           |
|              | Device Setup<br>Network Setting Serial Port<br>Serial Port Setting<br>Baud rate<br>Data bits<br>Parity<br>Stop bits<br>Flow Control<br>Modbus Setting<br>Slave ID<br>LED Display Panel Setting<br>Polling Setting<br>System Mode<br>Trycom Checksum Setting<br>Power On Mode Output                                                                                      | Modbus Setting<br>9600<br>8<br>None<br>1<br>None<br>5<br>Off<br>High<br>Pair Mode<br>5<br>Disable           |         | Digital Output Status<br>Digital Input Status<br>Digital Input CH1<br>Digital Input CH2<br>Digital Input CH3<br>Digital Input CH3<br>Digital Input CH4<br>Digital Input CH5<br>Digital Input CH6<br>Digital Input CH6<br>Digital Input CH7<br>Digital Input CH9<br>Digital Input CH10<br>Digital Input CH11<br>Digital Input CH12<br>Digital Input CH13                                                                                                    | ff00         ff00         ff00         ff00         0         0         0         0         0         0         0         0         0         0         0         0         0         0         0         0         0         0         0         0         0         0         0         0         0         0         0         0         0         0         0         0         0         0         0         0         0         0         0         0         0         0         0         0         0         0         0                                                |
|              | Device Setup<br>Network Setting Serial Port<br>Serial Port Setting<br>Baud rate<br>Data bits<br>Parity<br>Stop bits<br>Flow Control<br>Modbus Setting<br>Slave ID<br>LED Display Panel Setting<br>Polling Setting<br>System Mode<br>Trycom Checksum Setting<br>Power On Mode Output                                                                                      | Modbus Setting<br>9600<br>8<br>None<br>1<br>None<br>5<br>Off<br>High<br>Pair Mode<br>5<br>Disable<br>0<br>0 |         | Digital Output Status<br>Digital Input Status<br>Digital Input Status<br>Digital Input CH1<br>Digital Input CH2<br>Digital Input CH3<br>Digital Input CH3<br>Digital Input CH4<br>Digital Input CH5<br>Digital Input CH6<br>Digital Input CH7<br>Digital Input CH9<br>Digital Input CH9<br>Digital Input CH10<br>Digital Input CH10<br>Digital Input CH11<br>Digital Input CH12<br>Digital Input CH13<br>Digital Input CH14                                             | ff00         ff00         ff00         0         0         0         0         0         0         0         0         0         0         0         0         0         0         0         0         0         0         0         0         0         0         0         0         0         0         0         0         0         0         0         0         0         0         0         0         0         0         0         0         0         0         0         0         0         0         0         0         0         0         0         0         0 |
|              | Device Setup         Network Setting         Serial Port Setting         Baud rate         Data bits         Parity         Stop bits         Flow Control         Modbus Setting         Slave ID         LED Display Panel Setting         Poling Setting         System Mode         Trycom Checksum Setting         Power On Mode Output         Safe On Mode Output | Modbus Setting<br>9600<br>8<br>None<br>1<br>None<br>0<br>G<br>Disable<br>0<br>0<br>0<br>0<br>0              |         | Digital Output Status<br>Digital Input Status<br>Digital Input Status<br>Digital Input CH1<br>Digital Input CH2<br>Digital Input CH3<br>Digital Input CH3<br>Digital Input CH5<br>Digital Input CH5<br>Digital Input CH6<br>Digital Input CH7<br>Digital Input CH8<br>Digital Input CH9<br>Digital Input CH10<br>Digital Input CH11<br>Digital Input CH11<br>Digital Input CH13<br>Digital Input CH13<br>Digital Input CH14<br>Digital Input CH15<br>Digital Input CH15 | ff00         ff00         ff00         0         0         0         0         0         0         0         0         0         0         0         0         0         0         0         0         0         0         0         0         0         0         0         0         0         0         0         0         0         0         0         0         0         0         0         0         0         0         0         0         0         0         0         0         0         0         0         0         0         0         0         0         0 |

# 8. Application

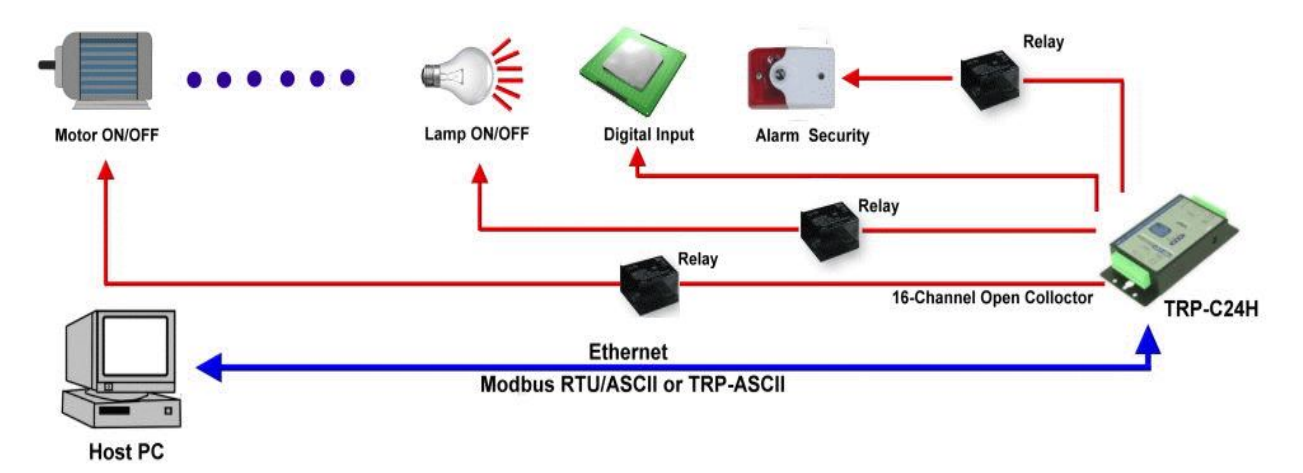